## **TUTORIAL**

# SUR LE

# **PARTAGE DE FICHIERS**

# EΤ

# **D'IMPRIMANTE**

**GRACE A UN RESEAU LOCAL** 

#### SOMMAIRE

| 1 | BU   | Γ                                                     | 3 |
|---|------|-------------------------------------------------------|---|
| 2 | HIS  | TORIQUE                                               | 3 |
| 3 | REF  | FERENCES                                              | 3 |
| 4 | DES  | SCRIPTION GENERALE                                    | 3 |
|   | 4.1  | PREPARATIFS                                           | 4 |
|   | 4.2  | CONFIGURATION DE LA CARTE RESEAU                      | 4 |
|   | 4.3  | DEFINITION DU GROUPE DE TRAVAIL                       | 9 |
|   | 4.4  | PARTAGE D'UN REPERTOIRE 1                             | 1 |
|   | 4.5  | CONNEXION D'UN LECTEUR RESEAU AU REPERTOIRE PARTAGE 1 | 4 |
|   | 4.6  | CONFIGURATION DES PARE FEU 1                          | 7 |
|   | 4.6. | 1 Kerio 1                                             | 7 |
|   | 4.6. | 2 NORTON INTERNET SECURITY 1                          | 9 |
|   | 4.7  | PARTAGE D'IMPRIMANTE                                  | 0 |
|   | 4.7. | 1 IMPRIMANTE CONNECTEE A UN PC PAR UN PORT PARALLELE  | 0 |
|   |      |                                                       |   |

## 1 BUT

Ce document est principalement un tutorial que a pour but d'aider les personnes désireuses de partager des fichiers grâce à un réseau local. Pour partager des fichiers, il faut au moins 2 PC, un routeur. Tous ces éléments étant connectés en ethernet câblé, en WiFi ou en USB (quand le routeur s'appelle freebox). Voici le réseau dont je dispose et qui nous servira de support :

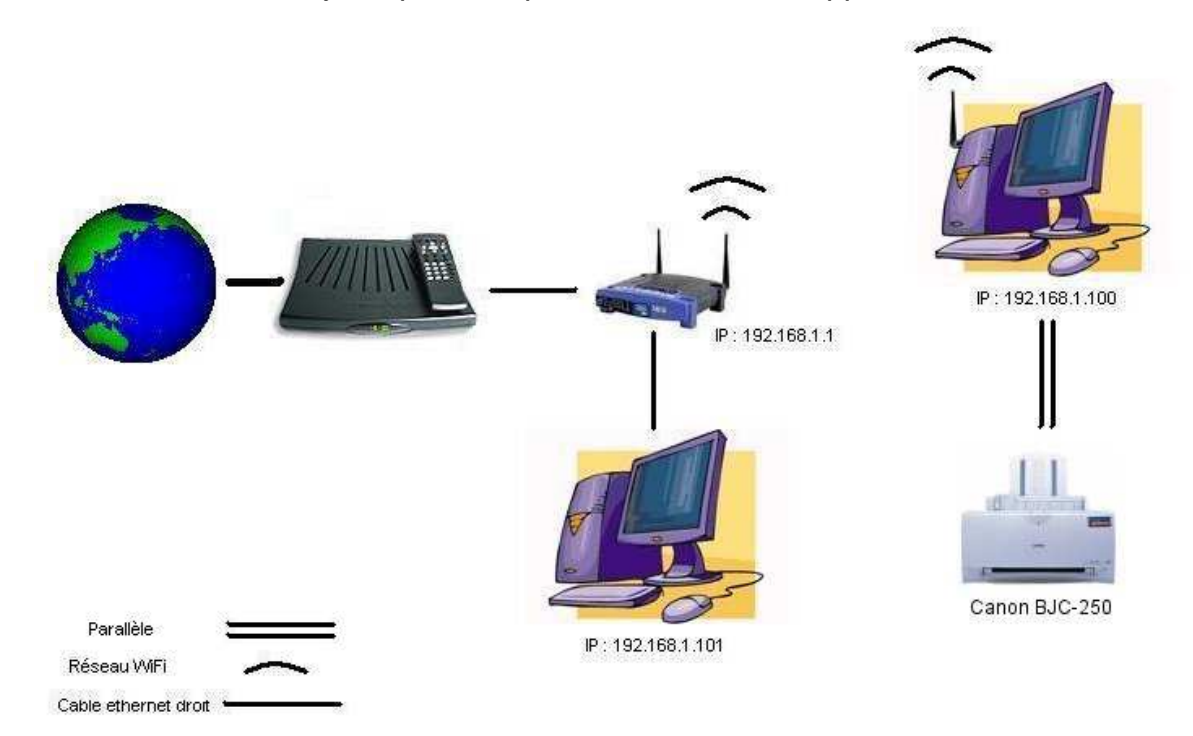

Le PC WiFi est sous Windows XP PRO SP1. Le PC ethernet câblé est sous Windows 2000 PRO.

Le répertoire partagé est sur le PC-WIFI est s'appelle Users.

## 2 **HISTORIQUE**

| Issue | Date        | Description                                              |
|-------|-------------|----------------------------------------------------------|
| 1     | 17 Avril 05 | Première issue                                           |
| 2     | 10 Oct 05   | §1 : mise à jour du schéma                               |
|       |             | §4.2 : ajout d'une image donnant la configuration réseau |
|       |             | §4.5 : quelques précisions apportées                     |
| 3     | 22 Oct 05   | Ajout du partage d'imprimantes                           |

### **3 REFERENCES**

Ce tutorial a été écrit en utilisant :

[1] le tutorial de pereberni (fervent animateur du forum de l'<u>ADUF</u>), disponible sur son site personnel (<u>http://perso.aduf.free.fr</u>).

## 4 DESCRIPTION GENERALE

Le partage de fichiers va se décomposer en 4 étapes :

- la configuration de la carte réseau
- la définition du groupe de travail
- la mise en partage d'un répertoire sur un PC
- la connexion d'un lecteur réseau au répertoire partagé sur l'autre PC
- la configuration des pare feu de chacun des PC

#### 4.1 PREPARATIFS

Afin d'éviter d'être bloquer par le pare feu des PC, la première manipulation à faire est de les désactiver sur les PC. Bien évidemment, cette situation ne doit pas être définitive. Il est ensuite important de paramétrer correctement chaque d'entre eux afin que la connexion se fasse (Cf §4.6).

### 4.2 CONFIGURATION DE LA CARTE RESEAU

Afin de pouvoir partager des fichiers, il est important d'avoir paramétrer correctement carte réseau.

Ce qui suit est donc à reproduire sur tous les PC.

1. Ouvrir le panneau de configuration : cliquer sur *démarrer* puis sélectionner panneau de configuration

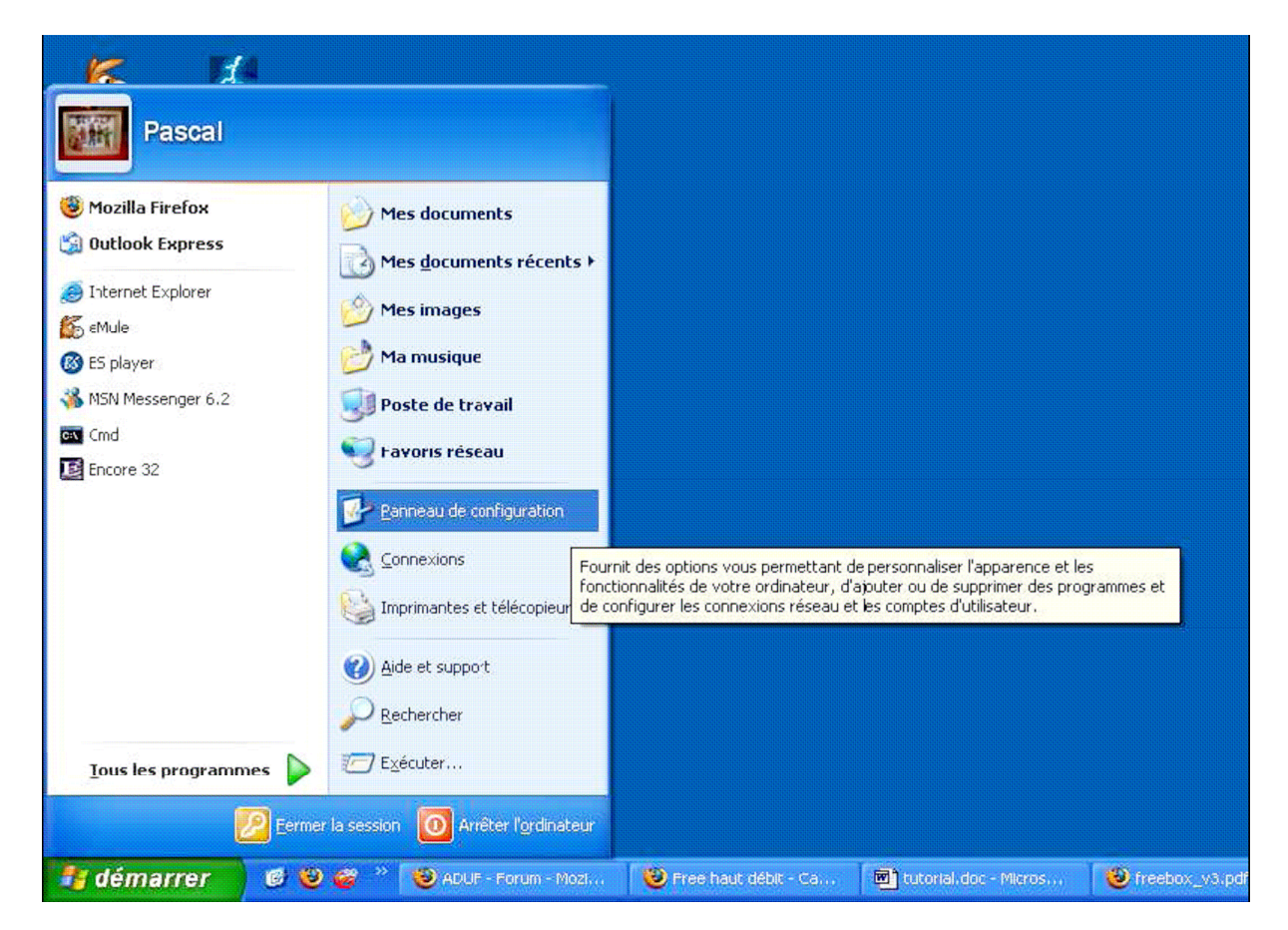

2. Dans le fenêtre qui apparaît, double cliquer sur Connexions réseau

| Panneau de configuration                                                    |                                                      |                           |                                                  |                                 |                                  |                            |         |
|-----------------------------------------------------------------------------|------------------------------------------------------|---------------------------|--------------------------------------------------|---------------------------------|----------------------------------|----------------------------|---------|
| Eichier Edition Affichage Fayoris Qu                                        | utils <u>?</u>                                       |                           |                                                  |                                 |                                  | _                          | <u></u> |
| 🜀 Précédente 🔹 🕥 🔹 🏂 🔎                                                      | Rechercher 🌔                                         | Dossiers                  | 1.                                               |                                 |                                  |                            |         |
| Agresse 📴 Panneau de configuration                                          |                                                      |                           |                                                  |                                 |                                  | *                          |         |
| Panneau de configuration (2)<br>Basculer vers l'affichage des<br>catégories | AC3 Filter                                           | Affichage                 | Ajout de<br>matériel                             | Ajout/Suppre<br>de programmes   | Barre des tâches<br>et menu Déma | BDE<br>Administrator       |         |
| Voir aussi 🔹                                                                | Clavier                                              | Comptes<br>d'utilisateurs | Connexions<br>réseau                             | Contrôleurs de jeu              | Courrier                         | Date et heure              |         |
| <ul> <li>Aide et support</li> </ul>                                         | Imprimantes et<br>télécopieurs                       | ی<br>Java Plug-in         | Logitech<br>Logitech Camera<br>Control           | Modem Settings                  | NVIDIA nView<br>Desktop M        | Options<br>d'accessibilité |         |
|                                                                             | Options<br>d'alimentation                            | Options de<br>modems      | Options des<br>dossiers                          | Options Internet                | Options<br>régionales            | Outils<br>d'administration |         |
|                                                                             | Packard Bell<br>ActivBoard<br>Symantec<br>LiveUpdate | Polices<br>Système        | RealPlayer<br>Difference<br>Tâches<br>planifiées | Scanneurs et<br>appareils photo | Sons et<br>périphériq            | Souris                     |         |

3. Dans la fenêtre qui apparaît, sélectionner Connexion au réseau local WiFi, cliquer sur le bouton droit de la souris et sélectionner le menu *Propriétés* 

| S Connexions réseau                                                                                                    |                                                                                                    |             |
|----------------------------------------------------------------------------------------------------|----------------------------------------------------------------------------------------------------|-------------|
| Eichier Edition Affichage Fayoris Outi                                                                                                    | ils <u>A</u> vancé <u>?</u>                                                                                                    | Martin 1997 |
| 🜀 Précédente 🔹 🕥 + 🏂 🔎 R                                                                                                    | Rechercher 🎼 Dossiers 🛄 -                                                                                                    |             |
| Adresse 🔇 Connexions réseau                                                                                                    |                                                                                                    | 🔽 🄁 ок      |
| Gestion du réseau         Image: Créer une nouvelle connexion         Image: Créer un réseau domestique ou un réseau léger d'entreprise         Image: Désactiver ce périphérique réseau         Image: Réparer cette connexion         Image: Reparer cette connexion         Image: Reparer cette connexion         Image: Reparer cette connexion         Image: Reparer cette connexion         Image: Reparer cette connexion         Image: Reparer cette connexion         Image: Reparer le statut de cette connexion         Image: Reparer le statut de cette connexion         Image: Reparer le statut de cette connexion         Image: Reparer le statut de cette connexion         Image: Reparer le statut de cette connexion         Image: Reparer le statut de cette connexion         Image: Reparer le statut de cette connexion         Image: Reparer le statut de cette connexion         Image: Reparer le statut de cette connexion | Accès à distance         Image: Specific Specific Spec |             |

4. Dans la fenêtre qui apparaît, doivent être définis les éléments *Client pour les réseaux Microsoft*, *Partage de fichiers et d'imprimantes pour les réseaux Microsoft*. Dans le cas où cela n'apparaît pas, cliquer sur le bouton *Installer*...

| eneral                                      | Configuration réseaux sans fil                                                                                                    | Paramètres avancés                                                                                        |                                                          |
|---------------------------------------------|----------------------------------------------------------------------------------------------------|----------------------------------------------------------------------------------------------------|----------------------------------------------------------|
| Connex                                      | ion en utilisant :                                                                                                    |                                                                                                    |                                                          |
| <b>119</b> 8                                | 802.11g PCI Wireless Network A                                                                                                    | dapter                                                                                                    |                                                          |
|                                             |                                                                                                    |                                                                                                    | onfigurer                                                |
| Cette c                                     | onnexion utilise les éléments suiv                                                                                                    | vants :                                                                                                   |                                                          |
|                                             | Planificateur de paquets QoS                                                                                                    |                                                                                                    |                                                          |
|                                             | Pilote de moniteur réseau                                                                                                    |                                                                                                    |                                                          |
| <b>⊻</b> 3                                  | Protocole Internet (TCP/IP)                                                                                                    |                                                                                                    |                                                          |
|                                             |                                                                                                    |                                                                                                    |                                                          |
|                                             |                                                                                                    |                                                                                                    |                                                          |
| lr                                          | nstaller                                                                                                    | nstaller P                                                                                                | ropriétés                                                |
| <u>I</u> r<br>Desc                          | nstaller <u>D</u> ésir                                                                                                    | nstaller P                                                                                                | ropriétés                                                |
| <u>I</u> r<br>Desc<br>Plan                  | nstaller <u>D</u> ésir<br>ription<br>fricateur de paquets Qualité de s                                                                                  | ervice (QoS). Ce composar                                                                                 | ropriétés<br>nt permet un                                |
| <u>I</u> r<br>Desc<br>Plan<br>cont<br>défir | nstaller<br>ription<br>ificateur de paquets Qualité de s<br>rôle du trafic réseau, et notamme<br>ition de priorités.                                    | ervice (QoS). Ce composar<br>ent du taux de flux et des se                                                | ropriétés<br>nt permet un<br>rrvices de                  |
| <u>I</u> r<br>Desc<br>Plan<br>cont<br>défir | nstaller<br>ription<br>ificateur de paquets Qualité de s<br>rôle du trafic réseau, et notamme<br>ition de priorités.                                    | nstaller P<br>ervice (QoS). Ce composar<br>ent du taux de flux et des se                                  | ropriétés<br>nt permet un<br>rrvices de                  |
| <u>I</u> r<br>Desc<br>Plan<br>cont<br>défir | nstaller<br>ription<br>ificateur de paquets Qualité de s<br>rôle du trafic réseau, et notamme<br>ition de priorités.                                    | ervice (QoS). Ce composar<br>ent du taux de flux et des se                                                | ropriétés<br>at permet un<br>ervices de                  |
| Ir<br>Desc<br>Plan<br>cont<br>défir         | ription<br>ription<br>ificateur de paquets Qualité de s<br>rôle du trafic réseau, et notamme<br>ition de priorités.<br>cher une icône dans la zone de r | nstaller P<br>ervice (QoS). Ce composar<br>ent du taux de flux et des se<br>notification une fois la conn | ropriétés<br>nt permet un<br>rrvices de<br>exion établie |

5. Dans le fenêtre qui apparaît, sélectionner *Client* puis cliquer sur le bouton *Ajouter...* 

| Sélection du type de composant réseau 🛛 🔹 💽                                                                                                    |
|----------------------------------------------------------------------------------------------------|
| <u>C</u> liquez sur le type de composant réseau que vous voulez installer :<br><mark>     Client</mark><br>@ Service<br><sup>■</sup> Protocole |
| Description<br>Un client fournit l'accès à des ordinateurs et à des fichiers sur<br>le réseau auxquels vous vous connectez.                    |
| Aiouter Annuler                                                                                                    |

6. Dans la fenêtre qui apparaît, sélectionner *Client pour les réseaux Microsoft* puis cliquer sur le bouton *OK*. Si Windows propose de redémarrer le PC, répondre Non.

7. Cliquer sur le bouton *Installer*. Dans la fenêtre qui apparaît, sélectionner *Service* puis cliquer sur le bouton *Ajouter…* 

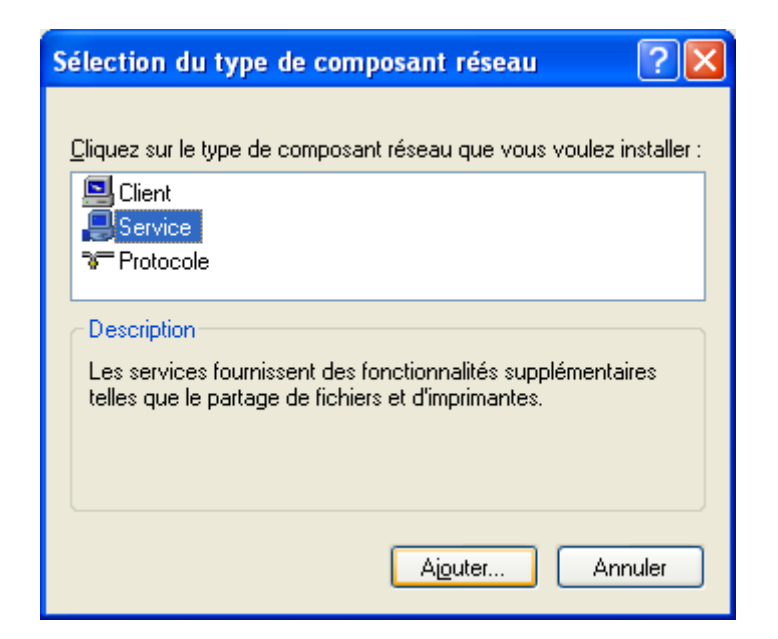

- 8. Dans la fenêtre qui apparaît, sélectionner *Partage de fichiers et d'imprimantes pour les réseaux Microsoft* puis cliquer sur le bouton *OK.* Si Windows propose de redémarrer le PC, répondre Non.
- 9. Cliquer sur le bouton *Installer*. Dans la fenêtre qui apparaît, sélectionner *Protocole* puis cliquer sur le bouton *Ajouter…*

| Sélection du type de composant réseau 🛛 🛛 🔀                                                                            |
|----------------------------------------------------------------------------------------------------|
| <u>Cliquez sur le type de composant réseau que vous voulez installer :</u><br>Client<br>Service<br><b>Protocole</b>    |
| Description<br>Un protocole est un langage que votre ordinateur utilise pour<br>communiquer avec d'autres ordinateurs. |
| Aiouter Annuler                                                                                                    |

- 10. Dans la fenêtre qui apparaît, sélectionner *Protocole de transport compatible NWLink IPX/SPX/NetBIOS* puis cliquer sur le bouton *OK*.
- 11. Vérifier que la configuration réseau a été faite correctement :

|                                                                                                    | ~~ |
|----------------------------------------------------------------------------------------------------|----|
| énéral Configuration réseaux sans fil Paramètres avancés                                                                                                    |    |
| Connexion en utilisant :                                                                                                    |    |
| B02.11g PCI Wireless Network Adapter                                                                                                    | ٦  |
|                                                                                                    | 1  |
| Cette connexion utilise les éléments suivants :                                                                                                    | 1  |
| <ul> <li>Client pour les réseaux Microsoft</li> <li>Partage de fichiers et d'imprimantes pour les réseaux Microsoft</li> <li>Planificateur de paquets QoS</li> <li>NetBIOS NWLink</li> </ul>                                                                                                    |    |
| Installer <u>D</u> ésinstaller <u>P</u> ropriétés                                                                                                    | ]  |
| Afficher une icône dans la zone de notification une fois la connexion établie                                                                                                    | ļ  |
| OK Cancel                                                                                                    |    |
|                                                                                                    | hè |
| Proprietes de Connexion au reseau local Wilfi                                                                                                    |    |
| énéral Configuration réseaux sans fil Paramètres avancés                                                                                                    |    |
| énéral Configuration réseaux sans fil Paramètres avancés                                                                                                    |    |
|                                                                                                    | 1  |
|                                                                                                    |    |
|                                                                                                    | ]  |
| Proprietes de Connexion au reseau local WIFT énéral Configuration réseaux sans fil Paramètres avancés Connexion en utilisant : 802.11g PCI Wireless Network Adapter Cette connexion utilise les éjéments suivants : Cette connexion utilise les éjéments suivants : I Protocole de transport compatible NWLink IPX/SPX/NetBIOS I Protocole de transport compatible NWLink IPX/SPX/NetBIOS I Protocole Internet (TCP/IP)                                                                                                    |    |
| Proprietes de Connexion au reseau local WIFT énéral Configuration réseaux sans fil Paramètres avancés Connexion en utilisant : 802.11g PCI Wireless Network Adapter Cette connexion utilise les éjéments suivants : Cette connexion utilise les éjéments suivants : Cette connexion utilise les éjéments suivants : Protocole de transport compatible NWLink IPX/SPX/NetBIOS Protocole Internet (TCP/IP) Installer Désinstaller Propriétés                                                                                                    |    |
| iénéral       Configuration réseaux sans fil       Paramètres avancés         Connexion en utilisant :                                                                                                    |    |
| Erropheres de connexion au reseau local WIFI         énéral       Configuration réseaux sans fil       Paramètres avancés         Connexion en utilisant : <ul> <li>②</li> <li>③</li> <li>③</li> <li>③</li> <li>Portocole de transport compatible NWLink IPX/SPX/NetBIOS</li> <li>③</li> <li>③</li> <li>③</li> <li>Protocole Internet (TCP/IP)</li> <li>③</li> <li>③</li> <li>Protocole Internet (TCP/IP)</li> <li>③</li> <li>③</li> <li>Protocole Internet (TCP/IP)</li> <li>④</li> <li>④</li> <li>●</li> <li>Protocole Internet (TCP/IP)</li> <li>④</li> <li>●</li> <li>■</li> <li>Protocole Internet (TCP/IP)</li> <li>●</li> <li>●</li> <li>■</li> <li>■<td></td></li></ul> |    |

#### 12. Redémarrer le PC.

### 4.3 DEFINITION DU GROUPE DE TRAVAIL

Le groupe de travail est un concept Windows qui permet de regrouper plusieurs PC dans le même ensemble. Pour partager des fichiers, il est nécessaire que les PC soient dans le même groupe.

Ce qui suit est donc à reproduire sur tous les PC.

 Ouvrir le panneau de configuration : cliquer sur démarrer puis sélectionner panneau de configuration. Dans la fenêtre qui apparaît, double cliquer sur Système

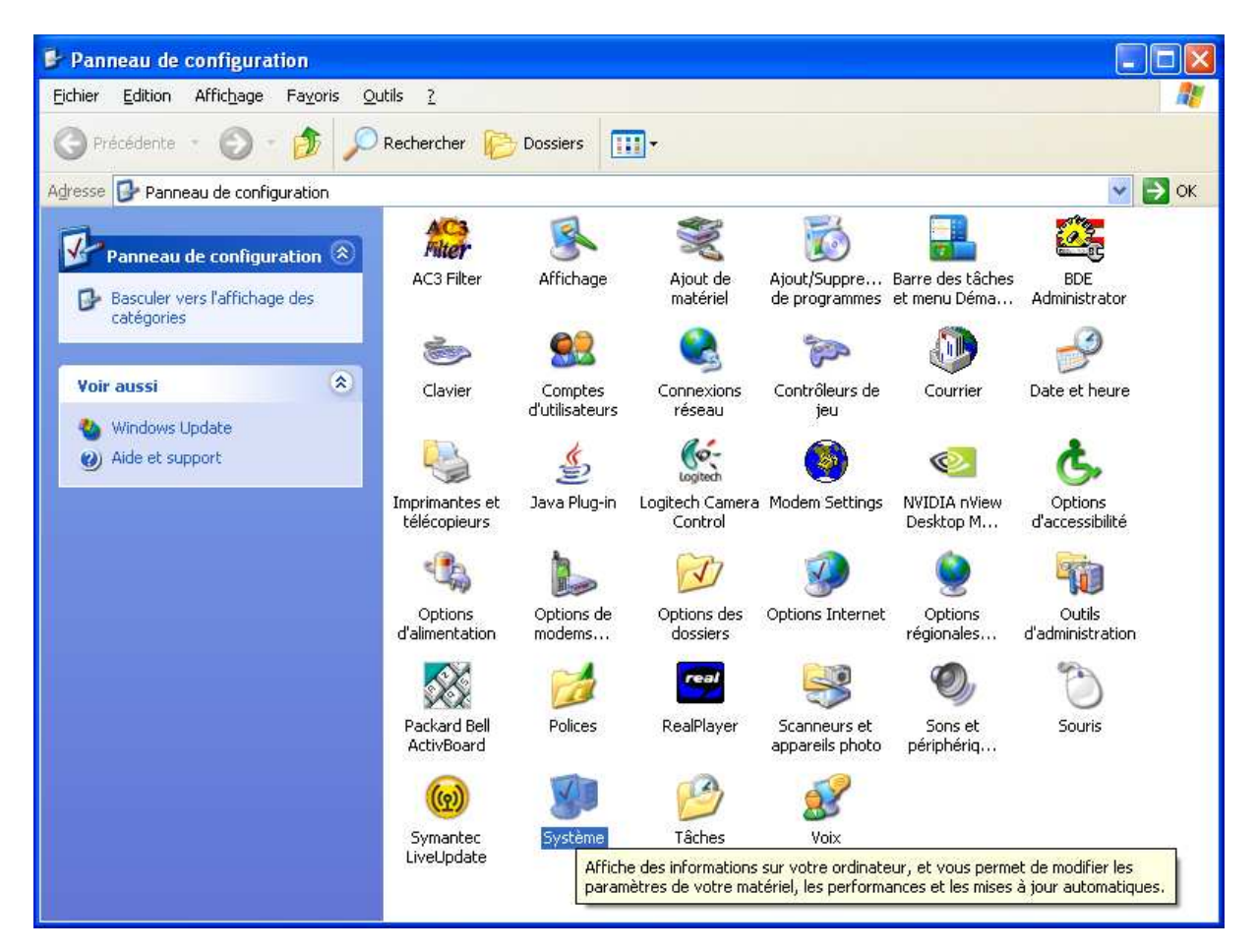

<u>Note</u> : on peut aussi arriver sur cette fenêtre en cliquant avec le bouton de droite de la souris sur l'icône *Poste de travail* et en sélectionnant le menu *Propriétés*.

2. Dans la fenêtre qui apparaît, sélectionner l'onglet Nom de l'ordinateur et cliquer sur le bouton Modifier

|                                                                   | stème                               | e Mises à jour automatiques Utilisation à dista |                              |                   |  |  |
|-------------------------------------------------------------------|-------------------------------------|-------------------------------------------------|------------------------------|-------------------|--|--|
| Général                                                           | Nom c                               | le l'ordinateur                                 | Matérie                      | l Avancé          |  |  |
| Windows<br>ordinateu                                              | : utilise les<br>ir sur le ré       | informations suiv<br>seau.                      | antes pour ider              | ntifier votre     |  |  |
| Description de                                                    |                                     |                                                 |                              |                   |  |  |
| rordinateur.                                                      | Pa<br>"L                            | r exemple : ''L'ord<br>'ordinateur de Cat       | inateur du salo<br>herine''. | n" ou             |  |  |
| Nom complet de<br>l'ordinateur :                                  | PC                                  | -WIFI.                                          |                              |                   |  |  |
| Groupe de travail :                                               | MC                                  | DN_GROUPE                                       |                              |                   |  |  |
| iocai, cliquez sur ID                                             | reseau.                             |                                                 |                              |                   |  |  |
| iocai, ciiquez sur ID<br>Pour renommer cet<br>domaine, cliquez su | reseau.<br>ordinateu<br>Ir Modifier | r ou vous joindre                               | àun [                        | Modi <u>f</u> ier |  |  |
| iocai, ciiquez sur ID<br>Pour renommer cet<br>domaine, cliquez su | reseau.<br>ordinateu<br>r Modifier  | r ou vous joindre                               | àun [                        | Modi <u>f</u> ier |  |  |

Note : sous Windows 2000, l'onglet s'appelle Identification réseau.

3. Dans la fenêtre qui apparaît, taper PC-WIFI comme *nom de l'ordinateur*, cliquer sur *Groupe de travail* et taper MON\_GROUPE comme *groupe de travail*. Cliquer sur le bouton *OK*.

| Modification du nom d'ordinateur 🛛 🛛 🛛                                                                                                   |  |  |  |  |  |  |
|----------------------------------------------------------------------------------------------------|--|--|--|--|--|--|
| Vous pouvez modifier le nom et l'appartenance de cet<br>ordinateur. Les modifications peuvent affecter l'accès aux<br>ressources réseau. |  |  |  |  |  |  |
| Nom de l'ordinateur :                                                                                                    |  |  |  |  |  |  |
| PC-WIFI                                                                                                    |  |  |  |  |  |  |
| Nom complet de l'ordinateur :<br>PC-WIFI.<br>A <u>u</u> tres                                                                             |  |  |  |  |  |  |
| _ Membre de                                                                                                    |  |  |  |  |  |  |
| O <u>D</u> omaine :                                                                                                    |  |  |  |  |  |  |
|                                                                                                    |  |  |  |  |  |  |
| MON_GROUPE                                                                                                    |  |  |  |  |  |  |
| OK Annuler                                                                                                    |  |  |  |  |  |  |

4. Cliquer ensuite sur le bouton *OK* (cela ne redémarre pas le PC). Cliquer encore sur le bouton *OK* et redémarrer le PC.

### 4.4 PARTAGE D'UN REPERTOIRE

- 1. Ouvrir l'explorateur de fichiers. Cliquer avec le bouton de droite de la souris sur le répertoire à partager et sélectionner le menu Partage et sécurité.
- 2. Dans la fenêtre qui apparaît, cocher sur *Partager ce dossier sur le réseau*, taper le *nom du partage*, cocher sur *Autoriser les utilisateurs réseau à modifier mes fichiers*, cliquer sur le bouton OK

| opriét                                                                                                    | és de Us                     | ers                                                                                                    | ?               |  |
|----------------------------------------------------------------------------------------------------|------------------------------|----------------------------------------------------------------------------------------------------|-----------------|--|
| iénéral                                                                                                    | Partage                      | Personnaliser                                                                                                    |                 |  |
| Parta                                                                                                    | ge local et                  | sécurité                                                                                                    |                 |  |
| 9                                                                                                    | Pour pa<br>ordinate<br>Docum | artager ce dossier avec d'autres utilisateurs<br>eur uniquement, placez-le dans le dossier<br><u>ents partagés</u> . | de cet          |  |
|                                                                                                    | Pour re<br>et être<br>cocher | ndre ce dossier et ses sous-dossiers confid<br>e seul à y avoir accès, sélectionnez la cas<br>suivante.              | lentiels<br>e à |  |
|                                                                                                    | Ber                          | dre ce dossier confidentiel                                                                                          |                 |  |
| Parta                                                                                                    | ge réseau                    | et sécurité                                                                                                    |                 |  |
| d'autres utilisateurs de cet ordinateur, sélectionnez la première case à cocher et entrez le nom du partage.       Image: Partager ce dossier sur le réseau |                              |                                                                                                    |                 |  |
|                                                                                                    | <u>N</u> om du               | i partage : Users                                                                                                    |                 |  |
|                                                                                                    | 🗹 Aub                        | priser les utilisateurs réseau à modifier mes l                                                                      | fichiers        |  |
| En savı                                                                                                    | oir plus sur                 | <u>le partage et la sécurité</u> .                                                                                   |                 |  |
|                                                                                                    |                              | OK Annuler                                                                                                    | Applique        |  |

<u>Note</u> : Pour donner accès à un répertoire en lecture, ne pas cocher *Autoriser les utilisateurs réseau à modifier mes fichiers*.

3. Afin de vérifier que le partage a bien eu lieu, l'icône associé à ce répertoire a changé (on remarque une sorte de main sous l'icône, en comparaison des autres répertoires non partagés) :

| C:Wsers                                                                                                    |                    |   |
|----------------------------------------------------------------------------------------------------|--------------------|---|
| Eichier Edition Affichage Fayoris                                                                                                    | <u></u> ⊆ <b>≫</b> |   |
| 🕒 Précédente 🝷 🕥 🕤 🏂                                                                                                    |                    | » |
| Dossiers                                                                                                    |                    |   |
| <ul> <li>Bureau</li> <li>Mes documents</li> <li>Poste de travail</li> <li>Disquette 3½ (A:)</li> <li>HDD (C:)</li> <li>HDD (C:)</li> <li>ACTIVDOC</li> <li>APPS</li> <li>APPS</li> <li>DIVTOOLS</li> <li>DOCUMENTS and Settings</li> <li>OEMCUST</li> <li>OEMCUST</li> <li>Program Files</li> <li>SXS</li> <li>Ecteur DVD (Q:)</li> <li>Ecteur DVD (Q:)</li> <li>Ecteur DVD RW (R:)</li> <li>Documents de Catherine</li> <li>Documents de Fanny et Paul</li> <li>Logitech QuickCam Messenger</li> <li>Documents de Pascal</li> <li>My Logitech Pictures</li> <li>Favoris réseau</li> <li>Corbeille</li> </ul> |                    |   |

#### 4.5 CONNEXION D'UN LECTEUR RESEAU AU REPERTOIRE PARTAGE

Avant de commencer, il peut être intéressant de s'assurer que les étapes précédentes se sont bien passées. Pour cela, nous allons utiliser le logiciel Network scanner (gratuit et téléchargeable sur <u>http://www.softperfect.com</u>) :

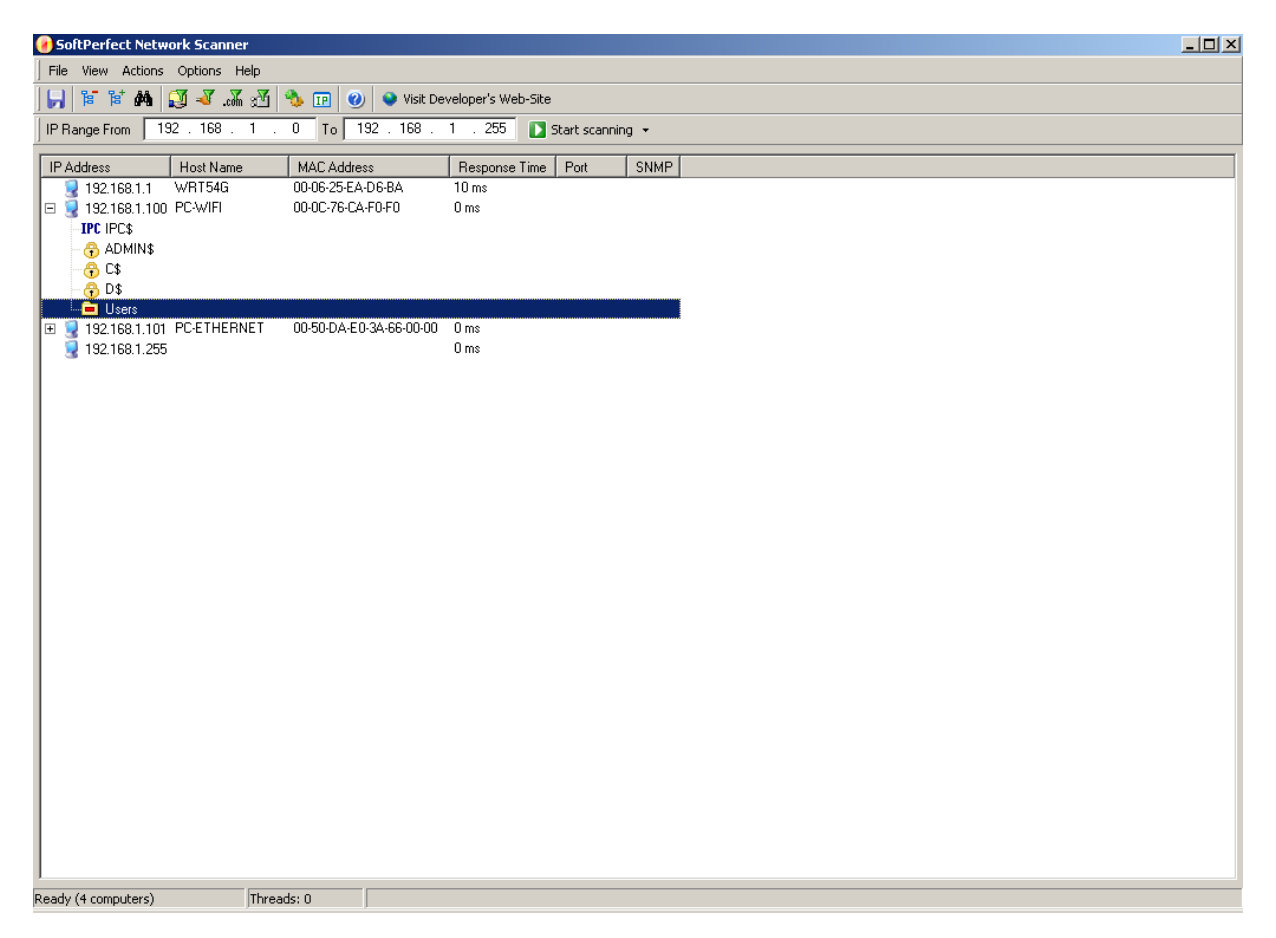

1. Ouvrir l'explorateur de fichiers sur le PC en ethernet. Ouvrir les *Favoris réseau, Tout le réseau, Réseau Microsoft Windows, Mon\_groupe, Pc-Wifi.* Cliquer avec le bouton de droite de la souris sur le répertoire *Users* et sélectionner *Connecter un lecteur réseau.* 

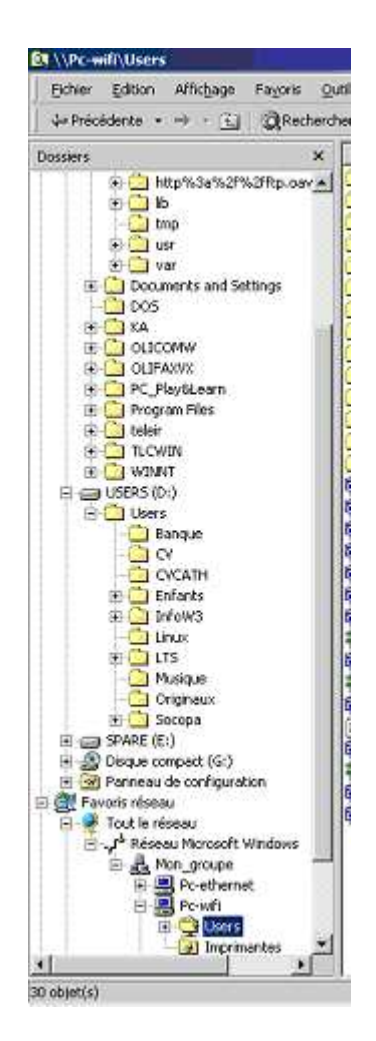

<u>Note</u> : pour que Windows affiche le nom du PC plutôt que son adresse IP, il suffit d'ajouter dans le fichier hosts (contenu dans le répertoire %WINDIR%\System32\Drivers\etc) une ligne par PC sur le réseau, de la forme « *XXX.XXX.XXX nom* » ou *XXX.XXX.XXX est* l'adresse IP du PC sur le réseau et *nom* est le nom du PC. En reprenant l'exemple précédent, la ligne pour le PC en WiFi est « 192.168.1.100 PC-WIFI ».

2. Dans la fenêtre qui apparaît, choisir le lecteur associé à ce répertoire et cliquer sur le bouton *Terminer*.

| Connecter un lecteur rés | eau                                                                                                    | × |
|--------------------------|----------------------------------------------------------------------------------------------------|---|
|                          | Windows vous permet de vous connecter à un dossier réseau partagé et<br>d'assigner une lettre à la connexion afin d'accéder à ce dossier depuis le<br>Poste de travail.<br>Spécifiez la lettre désignant le lecteur et le dossier auxquels vous souhaitez<br>vous connecter : |   |
|                          | Lecteur : F:                                                                                                    |   |
|                          | Dossier : \\Pc-wifi\Users Parcourir                                                                                                    |   |
|                          | Exemple : \\serveur\partage                                                                                                    | - |
|                          | $\Box$ Se reconnecter à l'ouverture de session                                                                                                    |   |
|                          | Se connecter sous un <u>nom d'utilisateur différent</u> .                                                                                                    |   |
|                          | Créer un raccourci vers <u>un dossier Web ou un site FTP</u> .                                                                                                    |   |
|                          |                                                                                                    |   |
|                          |                                                                                                    |   |
|                          |                                                                                                    |   |
|                          | < Précédent Terminer Annuler                                                                                                    |   |

<u>Note</u> : si le nom de l'utilisateur n'est pas identique sur les 2 PC, il est nécessaire de se connecter sous un nom d'utilisateur différent, puis de taper son nom et le mot de passe associé (nom du PC-WIFI).

| Docesu         If No         Picker Win2p         IJ (04)2005 21:00           Image: Strate - 2.1, ap         J (04)                                                                                                    | Densul         If Ho         Picher WnDp         119400 52168           Image: Additional Additional                                                                                                    | Densed         If endocuments         If endocuments<                                                                                                    | ossiers X                    | Non                                                    | Talle     | Type                | Modifié le       |     |
|----------------------------------------------------------------------------------------------------|----------------------------------------------------------------------------------------------------|----------------------------------------------------------------------------------------------------|------------------------------|--------------------------------------------------------|-----------|---------------------|------------------|-----|
| Meta documents         Original         Original                                                                                                    | Bits documents         Control of here Vm20         2202/2005 22:15           Product of here/d         Control of here Vm20         2202/2005 22:13           Bits documents         Control of here Vm20         2202/2005 22:13           Bits documents         Control of here Vm20         2202/2005 22:13           Bits documents         Control of here Vm20         2401/2005 22:14           Bits documents         Control of here Vm20         2401/2005 22:14           Bits documents         Control of here Vm20         2401/2005 22:04           Bits documents         Control of here Vm20         2401/2005 22:04           Bits documents         Control of here Vm20         2401/2005 22:04           Bits documents         Control of here Vm20         2200/2005 22:04           Bits documents         Control of here Vm20         2200/2005 22:04           Bits document Addet document Addet document Adde                                                                                                    | Metabolise         Biological action         Biological action <thb< td=""><td>Bureau</td><td>arcradk-2.1.ap</td><td>119 Ko</td><td>Picher WinZp</td><td>11/04/2005 21:5</td><td>1</td></thb<>                                                                                                    | Bureau                       | arcradk-2.1.ap                                         | 119 Ko    | Picher WinZp        | 11/04/2005 21:5  | 1   |
|                                                                                                    | Bit de fanisé         Oddent015 dap         3.356 fo         Prober Windows         2/20/2005 22:13           S         Disputet (G)         Disputet (G)         Disputet (G)         Disputet (G)         2/01/2005 12:39           S         Disputet (G)         Disputet (G)         Disputet (G)         2/01/2005 12:39           B         Disputet (G)         Disputet (G)         2/01/2005 12:39         2/01/2005 12:39           B         Disputet (G)         Disputet (G)         2/01/2005 12:39         2/01/2005 12:39           B         Disputet (G)         Disputet (G)         2/01/2005 12:39         2/01/2005 12:39           B         Disputet (G)         Disputet (G)         2/01/2005 12:09         2/01/2005 12:09           B         Disputet (G)         Disputet (G)         2/01/2005 12:09         2/01/2005 12:09           B         Disputet (G)         Disputet (G)         Disputet (G)         2/01/2005 12:09           B         Disputet (G)         Disputet (G)         Disputet (G)         2/01/2005 12:09           B         Disputet (G)         Disputet (G)         Disputet (G)         Disputet (G)         2/01/2005 21:11           B         Disputet (G)         Disputet (G)         Disputet (G)         Disputet (G)         Disputet (G) </td <td>Bit Decket de bravel         3 356 to Picker WhiDp         3 356 to Picker WhiDp         2 356 to Picker WhiDp         2 356 to Picker WhiDp         2 400/2005 23:24           S Dispatch String         Dispatch Michael String         Dispatch Michael String         1 177 to Application         2 400/2005 21:35           B Dispatch String         Dispatch Michael String         Dispatch Michael String         1 177 to Application         2 700/2005 01:05           B Dispatch String         Dispatch String         Dispatch String         1 107 to Application         2 700/2005 01:07           B Dispatch String         Dispatch String         Dispatch String         1 107 to Application         2 700/2005 01:07           B Dispatch String         Dispatch String         Dispatch String         1 107 to Application         0 70/2005 22:04           B Dispatch String         Dispatch String         Dispatch String         1 107 to Application         0 70/2005 22:11           B Dispatch String         Dispatch String         Dispatch String         1 107 to Application         0 70/2005 22:11           B Dispatch String         Dispatch String         Dispatch String         1 107 to Application         0 70/2005 22:13           B Dispatch String         Dispatch String         Dispatch String         1 107 to Application         1 200/2005 22:16           B Dispatch String<td>Mes documents</td><td>Ged-wrt.v20.ap</td><td>3 673 Ko</td><td>Pictier Win2p</td><td>22/02/2005 22:11</td><td>5</td></td>                                                                                                    | Bit Decket de bravel         3 356 to Picker WhiDp         3 356 to Picker WhiDp         2 356 to Picker WhiDp         2 356 to Picker WhiDp         2 400/2005 23:24           S Dispatch String         Dispatch Michael String         Dispatch Michael String         1 177 to Application         2 400/2005 21:35           B Dispatch String         Dispatch Michael String         Dispatch Michael String         1 177 to Application         2 700/2005 01:05           B Dispatch String         Dispatch String         Dispatch String         1 107 to Application         2 700/2005 01:07           B Dispatch String         Dispatch String         Dispatch String         1 107 to Application         2 700/2005 01:07           B Dispatch String         Dispatch String         Dispatch String         1 107 to Application         0 70/2005 22:04           B Dispatch String         Dispatch String         Dispatch String         1 107 to Application         0 70/2005 22:11           B Dispatch String         Dispatch String         Dispatch String         1 107 to Application         0 70/2005 22:11           B Dispatch String         Dispatch String         Dispatch String         1 107 to Application         0 70/2005 22:13           B Dispatch String         Dispatch String         Dispatch String         1 107 to Application         1 200/2005 22:16           B Dispatch String <td>Mes documents</td> <td>Ged-wrt.v20.ap</td> <td>3 673 Ko</td> <td>Pictier Win2p</td> <td>22/02/2005 22:11</td> <td>5</td>                                                                                                    | Mes documents                | Ged-wrt.v20.ap                                         | 3 673 Ko  | Pictier Win2p       | 22/02/2005 22:11 | 5   |
| Decayatic 31% (A)       Oriver VM dows, VL-612, VU-600, V0.60, 7.0, 20040112.3p       2.947160       Picher VM 200       2.9410(2005 20:24         Corportin       Oriver VM dows, VL-612, VU-600, V0.60, 7.0, 20040112.3p       4.17716       Application       16(0/2005 20:24         Documents and Settings       Oriver VM dows, VL-612, VU-600, V0.60, 7.0, 20040112.3p       4.17716       Application       2202005 01:59         Documents and Settings       Picefox, Setup, 1.0.1, exe       4.99116       Application       2202005 01:59         Documents and Settings       Picefox, Setup, 1.0.1, exe       4.99116       Application       2002005 01:59         Documents and Settings       Picefox, Setup, 1.0.1, exe       4.99116       Application       60(0/2005 22:34         Documents and Settings       OLD Force VM VIII (MSL VM SSENGER, DLEXE       7.2816       Application       60(0/2005 22:34         Document Assoch       Picefox, Setup, 1.0.1, exe       1.8315       Document Assoch       0.007042005 22:14         Document Assoch       Picefox, Setup, 1.0.1, exe       1.29160       Application       0.00/2005 22:14         Document Assoch       Picefox, Setup, 1.0.1, exe       1.29160       Application       1.201(2005 12:11         Document Assoch       Picefox, Setup, 1.0.1, exe       1.29160       Application       1.201(2005 12:11                                                                                                    | Bolantte 319 (A)         Derverwindens, ML-611, WL-602, V3.60.7, 0_20040112, sp         2 597 to Frider Wholg         24/01/2005 512:39           Status         Copyrin         Derverwindens, ML-611, WL-602, V3.60.7, 0_20040112, sp         2 597 to Frider Wholg         24/01/2005 512:39           Deckments and Settings         Derverwindens, ML-611, WL-602, V3.60.7, 0_20040112, sp         2 597 to Frider Wholg         24/01/2005 512:39           Deckments and Settings         Deckments and Settings         Deckments and Settings         Deckments and Settings         Deckments and Settings           Deck (C)         Deckments and Settings         Deckments and Settings <thd< td=""><td>Bolantte 315 (A)         Deventingentingenter exemptingentingent (framettingentingentingentingentingentingentingentingentingentingentingentingentingentingenterse elinterease eligibility eligibilityenterease eligibilityen</td><td>🖳 Poste de travai</td><td>Gdd-wrt.v21b.zp</td><td>3.356 Ko</td><td>Pichler Win2p</td><td>22/02/2005 22:1</td><td>1</td></thd<> | Bolantte 315 (A)         Deventingentingenter exemptingentingent (framettingentingentingentingentingentingentingentingentingentingentingentingentingentingenterse elinterease eligibility eligibilityenterease eligibilityen                            | 🖳 Poste de travai            | Gdd-wrt.v21b.zp                                        | 3.356 Ko  | Pichler Win2p       | 22/02/2005 22:1  | 1   |
| P371P2E (C)       Induite Assing the set of state rate       4 177 to Application       1604(2005 12:39         Prefox Setup 1.0.2 rate       4 99165       Application       22(0)(2005 01:59         Documents and Settings       Prefox Setup 1.0.2 rate       4 99165       Application       22(0)(2005 01:59         Documents and Settings       Prefox Setup 1.0.2 rate       4 99165       Application       22(0)(2005 01:07         E       Documents and Settings       Prefox Setup 1.0.2 rate       1 2916       Application       12(0)(2005 01:07         E       Documents and Settings       Prefox Setup 1.0.2 rate       1 2916       Application       02(02:005 22:09         E       Documents and Settings       Prefox Setup 1.0.2 rate       1 2916       Application       02(02:005 22:09         E       Document Aside A       Document Aside A       01(02:005 21:11       1 2916       Application       07(02:005 21:12         E       Decoments and Settings       Inclusion_et_configuration Fie28_sever 2.0.pdf       1 8738       Document Aside A       01(02:005 21:12         E       Decoment Aside A       Document Aside A       01(02:005 21:12       1 8738       Document Aside A       01(02:005 21:12         E       Document Aside A       Document Aside Application       170(02:005 22:                                                                                                    | P371PPE (C)         Index 495-installer ore         4 177 to         Application         1604(2005)12:39           B         Organic         IPrefox Setup 1.0.2.exe         4 999 ito         Application         22(0)(2005)12:39           DOS         Doscoments and Settings         IPrefox Setup 1.0.2.exe         4 999 ito         Application         22(0)(2005)10:07           Image: Comparison of the Comparison of the Comparison                                                                                                    | Control (C)       Control (C)       Control (C)       Control (C)       Control (C)         Control (C)       Control (C)       Control (C)       Control (C)       Control (C)         Control (C)       Control (C)       Control (C)       Control (C)       Control (C)         Control (C)       Control (C)       Control (C)       Control (C)       Control (C)         Control (C)       Control (C)       Control (C)       Control (C)       Control (C)         Control (C)       Control (C)       Control (C)       Control (C)       Control (C)         Control (C)       Control (C)       Control (C)       Control (C)       Control (C)       Control (C)         Control (C)       Control (C)       Control (C)       Control (C)       Control (C)       Control (C)       Control (C)         Control (C)       Control (C)                                                                                                    | 🗈 🛃 Disquette 316 (A:)       | DriverWindows_WL-611_WL-660_v3.60.7.0_20040112.zp      | 2 547 Ko  | Fichler Win2p       | 24/01/2005 23:2  | ŧ   |
| Production         Prefox_Setup 1.0.2.eve         4 999 to         Application         22/02/2005 01:09           Production         Fredox_Setup 1.0.2.eve         4 999 to         Application         22/02/2005 22:09           Production         Fredox_Setup 1.0.1.eve         4 999 to         Application         22/02/2005 22:09           Production         Fredox_Setup 1.0.1.eve         1 981 to         Application         05/02/2005 22:09           Production         Graduation         Graduation         1 2/02/2005 22:09         1 873 to         05/04/2005 22:04           Production         Graduation_et_configuration Flazilla_Server_2.0.pdf         1 873 to         Document Adde A         01/01/2005 21:13           Production         Production_et_configuration Flazilla_Server_2.0.pdf         1 873 to         Document Adde A         01/01/2005 21:13           Production         Production_et_configuration Flazilla_Server_2.0.pdf         1 873 to         Document Adde A         01/01/2005 21:13           Production         Production_et_configuration Flazilla_Server_2.0.pdf         1 873 to         Application         12/04/2005 21:13           Production         Production_et_configuration Flazilla_Server_2.0.pdf         1 873 to         Application         12/04/2005 21:13           Production         Production Eduction         Production                                                                                                    | Prefox Setup 1.0.2.exe       4 9916 Application       22002000 01:59         Prefox Setup 1.0.1.exe       4 9916 Application       22002000 01:59         Prefox Setup 1.0.1.exe       4 9916 Application       21002000 01:59         Prefox Setup 1.0.1.exe       4 9916 Application       2002000 01:59         Prefox Setup 1.0.1.exe       1 2017 000 01:59       21002000 01:59         Prefox Setup 1.0.1.exe       1 2017 000 01:59       21002000 01:59         Prefox Setup 1.0.1.exe       1 2017 000 01:59       21002000 01:59         Prefox Setup 1.0.1.exe       1 2017 000 01:59       21002000 01:59         Prefox Setup 1.0.1.exe       1 2017 000 02:00 01:51       00000000 000000000000         Prefox Setup 1.0.1.exe       1 2017 000 02:00 02:11       1 67310 Documet Adde A       01012005 14:36         Prefox Setup 1.0.1.exe       52510 Application       101012005 14:36       10012005 02:113         Prefox Setup 1.0.1.exe       52510 Application       101012005 02:113       10012005 02:113         Prefox Setup 1.0.1.exe       52510 Application       1701/2005 02:113       10012005 02:113         Prefox Setup 1.0.1.exe       59010 Application       13002005 17:57       10012005 02:119         Prefox Setup 1.0.1.exe       15010 Application       12012005 02:119       10012005 02:119         <                                                                                                    | B       Cyclwin       200/2005 20:09         B       Documents and Settings       Prefox_Setup_1.0.1.exc       49916. Application       22/02/2005 22:09         B       Doc       Statup_1.0.1.exc       512610. Application       22/02/2005 22:09         B       Columents and Settings       Statup_1.0.1.exc       19916. Application       60/04/2005 22:09         B       Columents and Settings       Statup_1.0.1.exc       12/02/2005 01:07       12/02/2005 02:07         B       Columents and Settings       Statup_1.0.1.exc       12/02/2005 02:07       12/02/2005 02:07         B       Columents and Settings       Statup_1.0.1.exc       12/02/2005 02:07       12/02/2005 02:07         B       Columents and Settings       Statup_1.0.1.exc       12/02/2005 02:07       12/02/2005 02:07         B       Columents and Settings       Statup_1.0.1.exc       52510       Application       12/04/2005 22:12         B       Trown       Statup_1.0.exc       Statup_1.0.exc       52510       Application       12/04/2005 22:163         B       Trown       Statup_1.0.exc       Statup_1.0.exc       12/04/2005 22:163       13/02/02/02/02/02/02/02/02/02/02/02/02/02/                                                                                                    | 2 - 515TEME (C:)             | eMule0.45b-Installer.exe                               | 4 177 Ko  | Application         | 16/04/2005 12:3  | 1   |
| B       Documents and Settings       Prefex. Setup L. D.I. exc       4 991 too. Application       21/02/2005 22:09         IN       Size for Application       12/02/2005 01:07         B       OLCOMW       Diversitive control of the control of the control o                                                                                                    | Bocuments and Settings       Frefox, Setup_1, 0.1, ex       4 991 to Application       27/02/2005 22:09         Bocuments and Settings       Frefox, Setup_1, 0.1, ex       4 991 to Application       12/02/2005 22:09         Bocuments and Settings       Frefox, Setup_1, 0.1, ex       12/02/2005 22:09       12/02/2005 22:09         Bocuments and Settings       Frefox, Setup_1, 0.1, ex       12/09/2005 22:04       12/02/2005 20:07         Bocuments and Settings       Outcoments and Settings       12/09/2005 22:04       0/07/02/2005 22:04         BocultAdvice       12/09/2005 20:07       12/09/2005 20:07       12/09/2005 20:07         BocultAdvice       Frefox, Setup_1, Namentalise, Out_Outs and Setup and Setup a                                                                                                    | B       Documents and Settings       Prefox_Setup_1.0.1.ex       4 991 to Application       27/02/2005 22:09         B       DOS       S126 to Application       21/02/2005 22:09         B       OLICOMW       S126 to Application       0/04/2005 22:09         B       OLICOMW       NorTALL/MSN_PESSPIREF_DLEXE       12/03/2005 20:11         B       OLICOMW       NorTALL/MSN_PESSPIREF_DLEXE       12/04/2005 22:04         B       Pr_System       62/04/2005 22:04       1673 to Document Addee A       0/04/2005 22:04         B       Pr_System       62/04/2005 20:02       12/04/2005 22:12       16/04/2005 22:12         B       Pr_System       62/04/2005 20:02       12/04/2005 22:12       12/04/2005 22:12         B       Pr_System       0.40/02/005 20:00       12/04/2005 22:12       12/04/2005 22:12         B       Provol       0.40/02/005 20:00       12/04/2005 22:12       12/04/2005 22:12         B       TrCWIN       Prov0.70/04/20/02/01       12/04/2005 22:10       12/04/2005 22:10         B       Disparsion_reg       12/05/06       Application       13/03/2005 22:10         B       2.14.4.7.1       12/04/2005 22:10       10/02/2005 22:10       10/02/2005 22:50         B       17.5       11/05.00/03/03/03/03/03/0                                                                                                    | E Cygwin                     | Firefox Setup 1,0.2, exe                               | 4 999 Ko  | Application         | 22/03/2005 01:5  | ,   |
| Image: Constraint of the sector of the sector of the se                                                                                                    | Image: Constraint of the sector of the sector of the se                                                                                                    | LOG         FR-SetupCLEXE         \$ 126 to         Application         12022005 01:07           B         CLOCONW         Stability State         1248 to         Application         06(04)2005 22:04           B         CLOCONW         Stability State         1248 to         Application         06(04)2005 22:04           B         CLOCONW         Stability State         1248 to         Application         06(04)2005 22:04           B         PC_PRoyOLearn         Installum_ret_configuration Fle2ils_Server_2.0.pdf         1873 to         Document Adde A         0101/2005 14:35           B         Peter         Installum_ret_configuration Fle2ils_Server_2.0.pdf         1873 to         Document Adde A         01001/2005 22:12           B         Peter         Installum_ret_configuration Fle2ils_Server_2.0.pdf         1873 to         Document Adde A         01001/2005 21:13           B         Peter         Installum_ret_configuration Fle2ils_Server_2.0.pdf         1873 to         Application         17/01/2005 21:13           B         TCWIN         Invol.0.70 wn/32 installer fr.exe         590 to         Application         17/01/2005 21:10           B         Users TPower Flexibity (ff)         B appression-rese         1580 to         Application         12/04/2005 22:13           B                                                                                                    | E Documents and Settings     | Firefox_Setup_1.0.1.exe                                | 4 991 Ko  | Application         | 27/02/2005 22:0  | 1   |
| # 1000       Graditysbeeve       1.248 to Application       06/04/2005 22:04         # 0 OLEFAMX       "INSTALL_MSN_MESSENGE_DLENE       7228 to Application       07/04/2005 22:11         # 0 OLEFAMX       "Installation elsendiguation Fieblis_Server_2.0.pdf"       1.0716 to Document Adde A       01/01/2005 11:16         # 0 PC_FieldLenn       "Installation elsendiguation Fieblis_Server_2.0.pdf"       1.0716 to Document Adde A       01/01/2005 22:12         # 0 Forgenn Fies       Installation of       Installation 0.4.0.0 wind2-installer file       1.0716 to Application       12/04/2005 22:13         # 0 Forgenn Fies       Installation 0.4.0.0 wind2-installer file       1.291 to Application       12/04/2005 22:13         # 0 Forgenn Fies       Installation 0.4.0.0 wind2-installer file       5910 to Application       13/03/2005 17:09         # 0 WONT       "Invo.0.70 wind2-installer rate       1.5910 to Application       13/03/2005 17:09         # 0 WONT       "OuteStimeFillinstaller rate       1.5910 to Application       12/04/2005 22:13         # 0 USENS (b)       OuteStimeFillinstaller rate       1.5910 to Application       12/04/2005 22:14         # 0 Lease       # 0 Forgennet Adder file       1.5910 to Application       12/04/2005 22:13         # 0 Lease       # 0 Forgennet Adder file       1.5910 to Application       12/04/2005 22:14                                                                                                    | # Code Siste, eve       1.248 Ko       Application       66/0/2005 22:34         # Code Siste, eve       7.288 Ko       Application       60/0/2005 22:31         # Code Siste, eve       7.288 Ko       Application       00/0/2005 22:31         # Code Siste, eve       7.288 Ko       Application       00/0/2005 22:31         # Code Siste, eve       655 Ko       Application       12/0/2005 23:12         # Code Siste, eve       655 Ko       Application       17/0/2005 23:18         # Code Siste, eve       1294 Ko       Application       17/0/2005 23:18         # Code Siste, eve       1294 Ko       Application       17/0/2005 23:18         # Code Siste, eve       1294 Ko       Application       17/0/2005 23:18         # Code Siste, eve       1294 Ko       Application       13/0/2005 17:59         # Code Siste, f(r)       CudoKimeFullinstaler.cve       1294 Ko       Application       12/0/2005 22:19         # Code Siste, f(r)       CudoKimeFullinstaler.cve       1580 Ko       Application       12/0/2005 22:19         # Code Siste, f(r)       # Siste Siste, Application       12/0/2005 22:19       160 Code Siste, Siste, Siste, Siste, Siste, Siste, Siste, Siste, Siste, Siste, Siste, Siste, Siste, Siste, Siste, Siste, Siste, Siste, Siste, Siste, Siste, Siste, Siste, Siste, Siste, Siste, Siste, Siste, Siste, Siste, Siste, Si                                                                                                    | # CodeConvert       GradeDistable set       1.248 too       Application       06/0/0005 22.34         # CodeConvert       Most ALL_MSN_MESSENGER_DLEXE       7.288 too       Application       07/0/2005 21.13         # CodeConvert       Most ALL_MSN_MESSENGER_DLEXE       7.288 too       Application       07/0/2005 21.13         # CodeConvert       Most ALL_MSN_MESSENGER_DLEXE       7.288 too       Application       07/0/2005 21.13         # CodeConvert       Most ALL_MSN_MESSENGER_DLEXE       7.288 too       Application       07/0/2005 21.13         # CodeConvert       Most ALL_MSN_MESSENGER_DLEXE       7.288 too       Application       12/0/2005 21.13         # CodeConvert       Most ALL_MSN_MESSENGER_DLEXE       1294 too       Application       17/0/12005 21.13         # CodeConvert       Most ALL_MSN_MESSENGER_DLEXE       5.990 too       17/0/12005 21.13       17/0/12005 21.13         # CodeConvert       Most ALL_MSN_MESSENGER_CONVERT       1294 too       Application       13/0/12005 17.57         # CodeConvert       Most ALL_MSN_MESSENGER_CONVERT       150 too       Application       120/0/12005 21.19         # CodeConvert       # Source       456 too       Application       120/0/12005 22.10         # CodeConvert       # Source       456 too       Application       120/0/12                                                                                                    | DOS                          | FR-SetupDL.EXE                                         | S 126 Ko  | Application         | 12/02/2005 01:0  |     |
| Install_field_MSSEWGE_DLEXE       728 to Application       07/04/2005 21:11         Instalation_et_configuration Fields_Server_2.0.pdf       1673 to Document Addoe 4       01/01/2005 21:12         Instalation_et_configuration Fields_Server_2.0.pdf       1673 to Document Addoe 4       01/01/2005 21:12         Instalation_et_configuration Fields_Server_2.0.pdf       1673 to Document Addoe 4       01/01/2005 21:12         Instalation_et_configuration Fields_Server_2.0.pdf       1673 to Document Addoe 4       01/01/2005 21:13         Instalation_et_configuration Fields_Server_2.0.pdf       1673 to Document Addoe 4       01/01/2005 21:13         Instalation_et_configuration Fields_Server_2.0.pdf       1673 to Document Addoe 4       01/01/2005 21:13         Instalation_et_configuration Fields_Server_2.0.pdf       1673 to Document Addoe 4       07/03/2005 22:12         Instalation_et_configuration Fields_Server_2.0.pdf       160 Application       17/01/2005 12:13         Instalation_et_configuration file       01/01/2005 17:57       10/01/2005 17:57         Instalation_et_configuration et_configuration file       01/01/2005 17:57       10/01/2005 22:13         Instalation_et_configuration et_configuration et_configuration et_configuration et_configuration       12/04/2005 22:13         Instalation_et_configuration et_configuration et_configuration et_configuration et_configuration et_configuration et_configuration       12/04/2005 22:12 <td>Discretion         Discretion         07/04/2005 21:11           B         CULPAXX         Installation_ct_configuration Fields_Server_2.0.pdf         1 873 Ko         Document Adde A         01/01/2005 14:36           B         Program Fies         Installation_ct_configuration         1 873 Ko         Document Adde A         01/01/2005 21:12           B         Program Fies         Installation_ct_configuration         1 873 Ko         Document Adde A         01/01/2005 21:13           B         Program Fies         Installation_ct_configuration         1 294 Ko         Application         1 70/02005 21:13           B         Track M         Prov.0.70-win32-instaler-fr.com         5 950 Ko         Application         1 70/02005 21:13           B         Track M         Prov.0.70-win32-instaler-fr.com         5 950 Ko         Application         1 70/02005 21:19           Cuck/TmeFullorstaler_or_e         1 560 Ko         Application         1 500 Ko         Application         1 500 Ko           B         Oricriton dark M         Dispersion.neg         1 Ko         Disciption dark M         2 300/0205 22:13           B         A_{tables} J         Dispersion.neg         3 850 Ko         Application         1 200/2005 22:10           B         B         Cuck_m         Dispersion.neg</td> <td>Clock         With Tall, Mink Messenker, DLENE         7 228 to         Application         07/04/2005 21:11           B         PC_Physic Mern         Installation_et_configuration Flezilla_Server_2.0.pdf         1 873 to         Document Adobe A         01/01/2005 14:36           B         Program Fles         Installation_et_configuration Flezilla_Server_2.0.pdf         1 873 to         Document Adobe A         01/01/2005 21:12           B         Program Fles         Installation_et_configuration Flezilla_Server_2.0.pdf         1 873 to         Document Adobe A         01/01/2005 21:13           B         Program Fles         Installation_et_configuration Flezilla_Server_2.0.pdf         1 873 to         Document Adobe A         01/01/2005 21:13           B         Program Fles         Installation_et_configuration Flezilla_Server_2.0.pdf         1 204 to         Application         1204/10005 21:13           B         Installation_et_configuration Flezilla_Server_2.0.pdf         1 204 to         Application         1303 1000 17:09           B         USERS (b)         Dublication et_configuration flezilla_Server_2.0.pdf         1 500 to         Application         1303 1000 22:19           B         Dublication         Dublication et_configuration         1 500 to         Application         1 200/1000 22:19           B         Dublication         <t< td=""><td>E C CITOCHEU</td><td>Grabit 152b. exe</td><td>1 248 Ko</td><td>Application</td><td>06/04/2005 22:3</td><td>•</td></t<></td> | Discretion         Discretion         07/04/2005 21:11           B         CULPAXX         Installation_ct_configuration Fields_Server_2.0.pdf         1 873 Ko         Document Adde A         01/01/2005 14:36           B         Program Fies         Installation_ct_configuration         1 873 Ko         Document Adde A         01/01/2005 21:12           B         Program Fies         Installation_ct_configuration         1 873 Ko         Document Adde A         01/01/2005 21:13           B         Program Fies         Installation_ct_configuration         1 294 Ko         Application         1 70/02005 21:13           B         Track M         Prov.0.70-win32-instaler-fr.com         5 950 Ko         Application         1 70/02005 21:13           B         Track M         Prov.0.70-win32-instaler-fr.com         5 950 Ko         Application         1 70/02005 21:19           Cuck/TmeFullorstaler_or_e         1 560 Ko         Application         1 500 Ko         Application         1 500 Ko           B         Oricriton dark M         Dispersion.neg         1 Ko         Disciption dark M         2 300/0205 22:13           B         A_{tables} J         Dispersion.neg         3 850 Ko         Application         1 200/2005 22:10           B         B         Cuck_m         Dispersion.neg                                                                                                    | Clock         With Tall, Mink Messenker, DLENE         7 228 to         Application         07/04/2005 21:11           B         PC_Physic Mern         Installation_et_configuration Flezilla_Server_2.0.pdf         1 873 to         Document Adobe A         01/01/2005 14:36           B         Program Fles         Installation_et_configuration Flezilla_Server_2.0.pdf         1 873 to         Document Adobe A         01/01/2005 21:12           B         Program Fles         Installation_et_configuration Flezilla_Server_2.0.pdf         1 873 to         Document Adobe A         01/01/2005 21:13           B         Program Fles         Installation_et_configuration Flezilla_Server_2.0.pdf         1 873 to         Document Adobe A         01/01/2005 21:13           B         Program Fles         Installation_et_configuration Flezilla_Server_2.0.pdf         1 204 to         Application         1204/10005 21:13           B         Installation_et_configuration Flezilla_Server_2.0.pdf         1 204 to         Application         1303 1000 17:09           B         USERS (b)         Dublication et_configuration flezilla_Server_2.0.pdf         1 500 to         Application         1303 1000 22:19           B         Dublication         Dublication et_configuration         1 500 to         Application         1 200/1000 22:19           B         Dublication <t< td=""><td>E C CITOCHEU</td><td>Grabit 152b. exe</td><td>1 248 Ko</td><td>Application</td><td>06/04/2005 22:3</td><td>•</td></t<>                                                                                                    | E C CITOCHEU                 | Grabit 152b. exe                                       | 1 248 Ko  | Application         | 06/04/2005 22:3  | •   |
| B       CVC_PsyCLeam       Installation_et_configuration FileZills_Server_2.0.pdf       1.873.60       Document Adobe A       01/01/2005 12:13         B       Program Files       Installation_et_configuration FileZills_Server_2.0.pdf       1.873.60       Application       12/04/2005 22:12         B       Program Files       Installation_et_configuration FileZills_Server_2.0.pdf       1.873.60       Application       12/04/2005 22:12         B       Program Files       Installation_configuration FileZills_Server_2.0.pdf       1.873.60       Application       12/04/2005 22:12         B       Tuck/IN       Invol.0.0.vin320installer/h.exe       5.910.16       Application       13/03/2005 17:57         B       SAME (b)       Custors (b)       Custors (b)       Custors (c)       Application       13/03/2005 17:57         B       SAME (b)       SAME (b)       SAME (b)       SAME (b)       SAME (b)       20/02/2005 22:19         B       Same (b)       Same (b)       Same (b)       Same (b)       20/02/2005 22:12       20/02/2005 22:13         B       Same (b)       Same (b)       Same (b)       Same (b)       20/02/2005 22:13       20/02/2005 22:13         B       Same (b)       Same (b)       Same (b)       Same (b)       20/02/2005 22:10       20/02/2005 22:10                                                                                                    | Image: Statistic Statistic Statistic Structure       1873 to Document Adde A       01/02005 14:36         Image: Statistic Statistic Statistis Statistic Statistic Statistic Statistic Stati                                                                                                    | Interaction Files       Interaction Files       0.101/2005 11/36         Interaction Files       Interaction Files       0.2516         Interaction Files       Interaction Files       0.2516         Interaction Files       Interaction Files       0.201/2005 21:23         Interaction Files       Interaction Files       0.291/2005 22:12         Interaction Files       Interaction Files       0.291/2005 22:13         Interaction Files       Interaction Files       0.291/2005 22:13         Interaction Files       Interaction Files       1.291/2005 22:13         Interaction Files       Interaction Files       1.291/2005 22:13         Interaction Files       Interaction Files       1.291/2005 22:13         Interaction Files       Interaction Files       1.291/2005 22:13         Interaction Files       Interaction Files       1.291/2005 22:13         Interaction Files       Interaction Files       1.201/2005 17:57         Interaction Files       Interaction Files       1.201/2005 17:57         Interaction Files       Interaction Files       1.201/2005 17:57         Interaction Files       Interaction Files       2.201/2005 17:57         Interaction Files       Interaction Files       2.201/2005 17:57         Intenaction Files       Intenaction F                                                                                                    | the Chickness                | INSTALL_MSN_MESSENGER_DL.EXE                           | 7 228 Ko  | Application         | 07/04/2005 21:1  |     |
| B       Program Files       Indextambleministaler_0_4_0.exe       1.294 Ko       Application       12/04/2005 22:12         B       Tackymbleministaler_0_4_0.exe       1.294 Ko       Application       07/03/2005 21:53         B       Tackymbleministaler_0_4_0.exe       1.294 Ko       Application       17/01/2005 22:18         B       Tackymbleministaler_0_4_0.exe       1.294 Ko       Application       17/01/2005 22:18         B       Tackymbleministaler_0_4_0.exe       1.294 Ko       Application       13/03/2005 17:09         B       Tackymbleministaler_exe       1.2574 Ko       Application       16/01/2005 22:13         B       SAME (E)       Chekeministaler_exe       1.508 Ko       Application       12/04/2005 22:13         B       SAME (E)       Superssion.reg       1.60 Application       23/02/2005 22:13       10/03/2005 22:13         B       B C (*, *, *,)       Tack25.exe       555 Ko       Application       19/03/2005 22:10         B       B C (*, *, *,)       Tack25.exe       555 Ko       Application       19/03/2005 22:10         B       B C (*, *, *,)       Tack25.exe       555 Ko       Application       19/03/2005 22:10         B       B C (*, *, *)       Eacle5.exe       555 Ko       Application                                                                                                    | B       Program Fles       1204/0005 22:12         B       Program Fles       Instatumbleministaler_0_4_0.exe       1244 K5       Application       07/03/2005 22:13         B       TLCWIN       Invu0.070-win32-instaler-fr.exe       590 K5       Application       13/03/2005 17:09         B       TLCWIN       Invu0.070-win32-instaler-fr.exe       590 K5       Application       13/03/2005 17:09         B       USERS (D)       QuickTimeFullEntaler.exe       12.574 K5       Application       16/01/2005 22:13         B       SMARE (E)       damesphare.exe       12.574 K5       Application       12/04/2005 17:57         B       SMARE (E)       damesphare.exe       12.574 K5       Application       12/04/2005 17:57         B       SMARE (E)       damesphare.exe       12.574 K5       Application       12/04/2005 22:13         B       Decision       10.01/2005 22:13       damesphare.exe       10.01/2005 22:13       damesphare.exe         B       Decision       10.01/2005 22:13       damesphare.exe       3500 K6       Application       12/04/2005 22:13         B       Decision       30.01.6_US_code.exp       32.07 K6       Fabrickin Market       29/03/2005 22:14         B       Decision       Sisoi.6_US_code.exp <t< td=""><td>B       Program Files       instatumbernstaler_0_4_0.exe       525 to Application       1204/2005 22:12         B       Teler       instatumbernstaler_0_4_0.exe       1244 Ko Application       07/03/2005 22:153         B       TrUCWIN       invuo 0.70 win32 instaler-fr.exe       5 950 Ko Application       13/03/2005 17:09         B       WENVI       invuo 0.70 win32 instaler-fr.exe       12574 Ko Application       13/03/2005 17:09         B       SSES(D)       QuickTimeFullinstaler.rxee       12 574 Ko Application       16/01/2005 17:57         B       SSES(D)       QuickTimeFullinstaler.rxee       12 574 Ko Application       16/01/2005 17:57         B       SSES(D)       QuickTimeFullinstaler.rxee       12 504 Ko Application       16/01/2005 22:19         B       SSES(D)       Buogram.Rise       15 500 Ko Application       12/04/2005 22:19         B       Saperessian.reg       1 Ko Do Application       23/02/0205 22:10         B       B 17:3       Buogram File       Excetds.exe       555 Ko Application       19/03/0205 22:10         B       B 17:3       Buogram File       Excetds.exe       5277 Ko       Ficher Win2p       10/02/005 22:54         B       B 17:3       Buogram File       Excetds.exe       5277 Ko       Ficher Win2p       10/02</td><td>W D Pr Playly each</td><td>Installation_et_configuration FileZilla_Server_2.0.pdf</td><td>1 873 Ko</td><td>Document Adobe A</td><td>01/01/2005 14:3</td><td>i .</td></t<>                                                                                                    | B       Program Files       instatumbernstaler_0_4_0.exe       525 to Application       1204/2005 22:12         B       Teler       instatumbernstaler_0_4_0.exe       1244 Ko Application       07/03/2005 22:153         B       TrUCWIN       invuo 0.70 win32 instaler-fr.exe       5 950 Ko Application       13/03/2005 17:09         B       WENVI       invuo 0.70 win32 instaler-fr.exe       12574 Ko Application       13/03/2005 17:09         B       SSES(D)       QuickTimeFullinstaler.rxee       12 574 Ko Application       16/01/2005 17:57         B       SSES(D)       QuickTimeFullinstaler.rxee       12 574 Ko Application       16/01/2005 17:57         B       SSES(D)       QuickTimeFullinstaler.rxee       12 504 Ko Application       16/01/2005 22:19         B       SSES(D)       Buogram.Rise       15 500 Ko Application       12/04/2005 22:19         B       Saperessian.reg       1 Ko Do Application       23/02/0205 22:10         B       B 17:3       Buogram File       Excetds.exe       555 Ko Application       19/03/0205 22:10         B       B 17:3       Buogram File       Excetds.exe       5277 Ko       Ficher Win2p       10/02/005 22:54         B       B 17:3       Buogram File       Excetds.exe       5277 Ko       Ficher Win2p       10/02                                                                                                    | W D Pr Playly each           | Installation_et_configuration FileZilla_Server_2.0.pdf | 1 873 Ko  | Document Adobe A    | 01/01/2005 14:3  | i . |
| #       teler       Inststumberinstaler_0_1_0.see       1.294 Ko       Application       07/03/2005 21:63         #       TLCWIN       Invo.0.70-win32-instaler-fr.exe       5.910 Ko       Application       13/03/2005 17:09         #       USERS(b)       QuickTimeFullinstaler.exe       12.574 Ko       Application       13/03/2005 22:149         #       USERS(b)       Balancephone.exe       1.580 Ko       Application       12/04/2005 22:149         #       USERS(b)       Balancephone.exe       1.580 Ko       Application       12/04/2005 22:149         #       USERS are freewid (Fr.)       # suppression reg       1 Ko       Inscription dans le       23/03/2005 22:13         #       C trimeT       ExcloSine       565 Ko       Application       12/04/2005 22:10         #       D trip.exe       45 Ko       Application       19/03/2005 22:10         #       D trip.exe       565 Ko       Application       19/03/2005 22:10         #       D trip.exe       565 Ko       Application       19/03/2005 22:10         #       D trip.exe       565 Ko       Application       19/03/2005 22:10         #       D trip.exe       565 Ko       Application       19/03/2005 22:10         #       D trip.ex                                                                                                    | **       teler       Inetstunderinstaler_0_4_0.exe       1.294 to Application       07/03/2005 23:163         *       TLCWIN       Invo:0.70-win32-instaler-fr-txee       5.910 to Application       13/03/2005 17:09         *       USBRS (D)       CuickTimeFullInstaler.exe       12.574 to Application       16/01/2005 23:18         *       USBRS (D)       CuickTimeFullInstaler.exe       12.574 to Application       16/01/2005 17:57         *       USBRS (D)       CuickTimeFullInstaler.exe       12.574 to Application       12/04/2005 21:49         *       USBRS (D)       CuickTimeFullInstaler.exe       15.60 to Application       12/04/2005 22:13         *       USBRS (D)       CuickTimeFullInstaler.exe       15.60 Application       23/02/2005 22:13         *       CuickTimeFullInstaler.exe       15.60 Application       23/02/2005 22:13         *       CuickTimeFullInstaler.exe       55.10 Application       23/02/2005 22:10         *       CuickTimeFullInstaler.exe       55.10 Application       19/03/2005 22:10         *       CuickTimeFullInstaler.exe       55.10 Application       19/03/2005 22:10         *       CuickTimeFullInstaler.exe       55.10 Application       19/03/2005 22:10         *       CuickTimeFullInstaler.exe       55.10 Application       19/03/2005 22:10 </td <td>**       teler       1.294 Ko. Application       07/03/2005 21:53         **       TuCWIN       Invu0.70-win32-instaler-fr.exc       5.910 Ko. Application       1.701/2005 22:18         **       WWWI       Invu0.70-win32-instaler-fr.exc       5.910 Ko. Application       1.701/2005 22:18         **       WWWI       Invu0.70-win32-instaler-fr.exc       5.900 Ko. Application       1.801/2005 17:57         **       SSMAE (E)       Characphrone.exc       1.560 Ko. Application       1.204/2005 22:19         **       Ubers sur Prowiff (Pi)       Suppression.reg       1.Ko. Application       1.204/2005 22:13         **       Ubers sur Prowiff (Pi)       Suppression.reg       1.Ko. Application       1.204/2005 22:12         **       Ubers sur Prowiff (Pi)       Suppression.reg       1.Ko. Application       1.204/2005 22:12         **       Ubers sur Prowiff (Pi)       Suppression.reg       3.277 Ko. Fisher Win2/p. 2.102/2005 22:12         **       C.S1       Exc25.exc       565 Ko. Application       1.903/2005 22:12         **       C.S1       Exc25.exc       565 Ko. Application       1.903/2005 22:12         **       C.S1       Exc25.exc       565 Ko. Application       1.903/2005 22:12         **       C.S1       Exc25.exc       565 Ko. A</td> <td>R Program Files</td> <td>🕑 netscan. exe</td> <td>625 Ko</td> <td>Application</td> <td>12/04/2005 23:1</td> <td>2</td>                                                                                                    | **       teler       1.294 Ko. Application       07/03/2005 21:53         **       TuCWIN       Invu0.70-win32-instaler-fr.exc       5.910 Ko. Application       1.701/2005 22:18         **       WWWI       Invu0.70-win32-instaler-fr.exc       5.910 Ko. Application       1.701/2005 22:18         **       WWWI       Invu0.70-win32-instaler-fr.exc       5.900 Ko. Application       1.801/2005 17:57         **       SSMAE (E)       Characphrone.exc       1.560 Ko. Application       1.204/2005 22:19         **       Ubers sur Prowiff (Pi)       Suppression.reg       1.Ko. Application       1.204/2005 22:13         **       Ubers sur Prowiff (Pi)       Suppression.reg       1.Ko. Application       1.204/2005 22:12         **       Ubers sur Prowiff (Pi)       Suppression.reg       1.Ko. Application       1.204/2005 22:12         **       Ubers sur Prowiff (Pi)       Suppression.reg       3.277 Ko. Fisher Win2/p. 2.102/2005 22:12         **       C.S1       Exc25.exc       565 Ko. Application       1.903/2005 22:12         **       C.S1       Exc25.exc       565 Ko. Application       1.903/2005 22:12         **       C.S1       Exc25.exc       565 Ko. Application       1.903/2005 22:12         **       C.S1       Exc25.exc       565 Ko. A                                                                                                    | R Program Files              | 🕑 netscan. exe                                         | 625 Ko    | Application         | 12/04/2005 23:1  | 2   |
| B       TLCWIN       Invo.0.70-win32-instaler-fr.exe       \$910 Ko       Application       1701/2005 23:18         B       USERS (D)       Invo.0.90-win32-instaler-fr.exe       \$250 Ko       Application       1503/2005 17:57         B       USERS (D)       Cyckit TimeFullinstaler-fr.exe       \$257 Ko       Application       12/04/2005 21:49         B       USERS (D)       Shareophone.exe       1 S60 Ko       Application       12/04/2005 22:13         B       Quick Tria       Suppression.reg       1 Ko       Inscription dams is       29/03/2005 22:13         B       Quick Tria       Stateophone.exe       556 Ko       Application       13/03/2005 22:10         B       B       Colon.1       Suppression.reg       1 Ko       Inscription dams is       29/03/2005 22:10         B       D       Colon.1       Suppression.reg       3 277 Ko       Ficher Win2p       21/02/2005 22:50         B       D       Colon.1       WRT54GV3.0_3.03.6_U5_code.zp       3 277 Ko       Ficher Win2p       21/02/2005 22:54         B       D to 'to 'to 'to 'to 'to 'to 'to 'to 'to                                                                                                    | B       TLCWIN       InveQ.00-win32-instaler-fr.exe       \$ 910 to       Application       17/01/2005 23:18         B       USERS (b)       InveQ.00-win32-instaler-fr.exe       \$ 950 to       Application       13/01/2005 17:57         B       USERS (b)       Sharesphere.exe       \$ 2574 to       Application       12/04/2005 21:49         B       USERS (b)       Sharesphere.exe       \$ 1500 to       Application       12/04/2005 22:13         B       QuickTr2       Sharesphere.exe       \$ 580 to       Application       20/02/2005 22:13         B       QuickTr2       Sharesphere.exe       \$ 580 to       Application       20/02/2005 22:13         B       QuickTr2       Statesphere.exe       \$ 580 to       Application       20/02/2005 22:14         B       QuickTr3       Statesphere.exe       \$ 580 to       Application       20/02/2005 22:14         B       QuickTr3       Statesphere.exe       \$ 580 to       Application       10/02/2005 22:10         B       CuickTr3       Statesphere.exe       \$ 580 to       Application       10/02/2005 22:54         B       CuickTr3       Statesphere.exe       \$ 580 to       \$ 21/02/2005 22:54       \$ 580 to         B       Statesphere.exe       Statesphere.exe                                                                                                    | B       TLCWDN       Inv0.70-win22-installer-fr.exe       \$ 910 Ko. Application       17/01/2005 22:18         B       WMWN       Inv0.70-win22-installer-fr.exe       \$ 950 Ko. Application       13/03/2005 17:57         B       DSERS (b)       Cuck/Immefulfinitianse       12/57 Ko. Application       12/04/2005 21:49         B       DSERS (b)       Charaction exe       1.580 Ko. Application       12/04/2005 22:13         B       DSERS (b)       Charaction exe       1.580 Ko. Application       12/04/2005 22:13         B       DSERS (b)       Charaction exe       1.580 Ko. Application       12/04/2005 22:13         B       DSERS (b)       Charaction exe       1.580 Ko. Application       12/04/2005 22:13         B       DSERS (b)       Charaction       10/03/2005 22:13       10/02/2005 22:14         B       DSERS (b)       Charaction       10/03/2005 22:10       10/02/2005 22:15         B       DSERS (b)       Charaction       23/02/2005 22:54       21/02/2005 22:54         B       DSERS (b)       Charaction       23/02/2005 22:54       21/02/2005 22:54         B       DSERS (b)       Charaction       23/02/2005 22:54       21/02/2005 22:54         B       DSERS (b)       Charaction       23/02/2005 22:54       21/0                                                                                                    | (i) teler                    | netstumblerinstaller_0_4_0.exe                         | 1 294 Ko  | Application         | 07/03/2005 21:5  | 1   |
| P         WWWT         Cvu-0.90-win22-inteller/fr.exe         5 990 to         Application         13/03/2005 17:09           P         USERS (D)         CycletTimeFullInstaller.exe         12 574 to         Application         12/04/2005 21:49           P         Users sur Pr-wiff (P:)         P suppression.reg         1 Ko         Inscription dans le         29/03/2005 22:13           P         Users sur Pr-wiff (P:)         P suppression.reg         1 Ko         Inscription dans le         29/03/2005 22:13           P         C v1 m 1         ExactS.see         565 Ko         Application         23/02/2005 22:10           P         P T v1 m 1         ExactS.see         565 Ko         Application         19/03/2005 22:10           P         P T v1 m 1         ExactS.see         565 Ko         Application         19/03/2005 22:10           P         P T v1 m 1         ExactS.see         565 Ko         Application         19/03/2005 23:54           P         C v1 m 1         ExactS.see         565 Ko         Application         19/03/2005 23:54           P         C v1 m 1         ExactS.see         565 Ko         Application         19/03/2005 23:54           P         C v1 m 1         ExactS.see         56 Ko         See See See<                                                                                                    | P         WWWT         Over-0.90-win22-installer-fr.exe         5.990 to         Application         13/03/2005 17.09           P         USERS (b)         CyclechTimeFullInstaller-fr.exe         12.574 to         Application         12/04/2005 21.19           P         USERS (b)         CyclechTimeFullInstaller-fr.exe         15.80 to         Application         12/04/2005 21.19           P         Users sur Prowfit (Ft)         P suppression.reg         1 Ko         Inscription dans is         29/03/2005 22.13           P         E         2.54.57.5         Ettp.exe         45 to         Application         23/02/2005 22.12           P         E         P.1.1.         Ettp.exe         555 Ko         Application         23/02/2005 22.12           P         E         D.1.1.         Ettp.exe         555 Ko         Application         19/03/2005 22.13           P         C.Com.1         Ettp.exe         555 Ko         Application         19/03/2005 22.10           P         C.Com.1         Ettp.exe         555 Ko         Application         19/02/2005 23.54           P         C.com.1         Ettp.exe         555 Ko         Application         19/02/2005 23.54           P         F.com.1         Ettp.exe         565 Ko         A                                                                                                    | P       WWWT       Pvv-0.90 wh22 intrafer fr.exe       5 980 Ko       Application       13/03/2005 17:09         P       USERS (D)       QuickTimeFullinstater.exe       12 574 Ko       Application       12/01/205 21:19         P       State sphere       1 Sol Ko       Application       12/01/205 21:19         P       State sphere       1 Sol Ko       Application       12/01/205 21:19         P       State sphere       1 Sol Ko       Application       23/02/205 22:13         P       Users sur Prownfi (Pr.)       Suppression.reg       1 Ko       Inscription dans le       29/03/2005 22:10         P       P       Truth       Exctos real       Sol Ko       Application       13/03/2005 22:10         P       P       C vir x 1       Exctos real       Sol Ko       Application       19/03/2005 22:10         P       C vir x 1       Exctos real       Sol Ko       Application       19/03/2005 22:10         P       C vir x 1       Exctos real       Sol Ko       Application       19/03/2005 22:10         P       C vir x 1       Exctos real       Sol Ko       Application       19/03/2005 22:10         P       C vir x 1       Exctos real       Sol Ko       Application       19/                                                                                                    | E C TLOWIN                   | nvu-0.70-win32-installer-fr.exe                        | 5 910 Ko  | Application         | 17/01/2005 23:1  | 3   |
| # USERS (b)     Color     12 574 Ko     Application     16/01/2005 17:57       B = SNAE (E)     B sharecphone.exe     1 560 Ko     Application     12/01/2005 22:13       B = D = Q_1 + L + L     B sharecphone.exe     1 Ko     Application     23/02/2005 22:13       B = D = Q_1 + L + L     B sharecphone.exe     95 Ko     Application     23/02/2005 22:13       B = D = Q_1 + L + L     B sharecphone.exe     95 Ko     Application     23/02/2005 22:13       B = D = Q_1 + L + L     B sharecphone.exe     95 Ko     Application     19/03/2005 22:10       B = D = Q_1 + L + L     B sharecphone.exe     95 Ko     Application     19/03/2005 22:10       B = D = D = Q_1 + L + L     B sharecphone.exe     95 Ko     Application     19/03/2005 22:10       B = D = Q_1 + L + L + L + L + L + L + L + L + L +                                                                                                    | # USERS (D)       QuickTimeFullInstation exe       12 574 Ko       Application       15/01/2005 121-57         # goods sort Powerk (Pr)       # shareophone.exe       1 560 Ko       Application       12/01/2005 221-19         # QuickTimeFullInstation exe       1 560 Ko       Application       20/02/2005 221-19         # QuickTimeFullInstation exe       1 560 Ko       Application       20/02/2005 221-19         # QuickTimeFullInstation       # Supersonanceg       1 560 Ko       Application       20/02/2005 221-10         # QuickTimeFullInstation       # Supersonanceg       565 Ko       Application       19/03/2005 221-10         # QuickTimeFullInstation       # Supersonanceg       565 Ko       Application       19/03/2005 221-10         # QuickTimeFullInstation       # Supersonanceg       3 277 Ko       Fable win2p       21/02/2005 23-54         # QuickTimeFullInstation       # Supersonanceg       3 277 Ko       Fable win2p       21/02/2005 23-54         # QuickTimeFullInstation       # Supersonanceg       3 277 Ko       Fable win2p       21/02/2005 23-54         # QuickTimeFullInstation       # Supersonanceg       3 277 Ko       Fable win2p       21/02/2005 23-54         # QuickTimeFullInstation       # Supersonanceg       # Supersonanceg       3 277 Ko       Fable win2p                                                                                                    | # USERS (D)     QuickTimeFullInstation.exe     12 574 Ko     Application     12 (04/2005 12:57       # State ophone.exe     1 560 Ko     Application     12 (04/2005 12:57       # USERS (D)     # share ophone.exe     1 560 Ko     Application     12 (04/2005 12:57       # USERS (D)     # share ophone.exe     1 560 Ko     Application     12 (04/2005 12:57       # USERS (D)     # share ophone.exe     1 Ko     Inviction dams & 2903/0005 22:13       # USERS (D)     Utp.exe     45 Ko     Application     19(03/2005 22:10)       # D T T     Ustod 5.xxxx     565 Ko     Application     19(03/2005 22:10)       # D T T     Ustod 5.xxxx     565 Ko     Application     19(03/2005 22:10)       # D T T     Ustod 5.xxxx     565 Ko     Application     19(03/2005 22:10)       # D T T     Ustod 5.xxxx     565 Ko     Application     19(03/2005 22:54)       # D T T     Ustod 5.xxxx     565 Ko     Application     19(03/2005 22:54)       # D T T     Ustod 5.xxxx     565 Ko     Application     19(03/2005 22:54)       # D T T     Ustod 5.xxxx     565 Ko     Application     19(03/2005 22:54)       # D T T     Ustod 5.xxxx     Ustod 5.xxxx     565 Ko     Application       # D T T     Ustod 5.xxxx     Ustod 5.xxxx     <                                                                                                    | 😟 🛄 WINNT                    | nvu-0.90-win32-installer-fr.exe                        | 5 950 Ko  | Application         | 13/03/2005 17:0  | )   |
| B       SPARE (E)       Istancephone.exe       1 560 to       Application       12/04/2005 22:10         B       Q C V (R )       B suppression.reg       1 to       Inscription dans is       23/02/2005 22:13         B       Q C V (R )       B table option.reg       1 to       Inscription dans is       23/02/2005 22:10         B       D C V (R )       B table option.reg       350 to       Application       23/02/2005 22:10         B       D C V (R )       B table option.reg       3277 to       Fable option.reg       21/02/2005 22:10         B       D C V (R )       B table option.reg       3277 to       Fable option.reg       21/02/2005 22:54         B       D C V (R )       B wRT54GV3.0_3.001.6_US code.stp       3277 to       Fable option.reg       21/02/2005 22:54         B       D V 2 'S       B       P 2 'S       B       P 2 'S       P 2 'S         B       P 2 'S       B       P 2 'S       P 3 'S       P 3 'S       P 3 'S         B       P 2 'S       S       P 3 'S       P 3 'S       P 3 'S       P 3 'S         B       P 2 'S       S       P 3 'S       P 3 'S       P 3 'S       P 3 'S         B       D 2 'S S       P 3 'S                                                                                                    | g SPARE (E)       Shareciphone.exe       1 Se0 to       Application       12/04/2005 22:149         i C to is a provision from       is appression reg       1 Ko       Is an origition dans is 29/03/2005 22:13         i D to is a polication       23/02/2005 22:14       23/02/2005 22:10       23/02/2005 22:10         i D is intercephone.exe       45 to       Application       23/02/2005 22:10         i D is intercephone.exe       555 Ko       Application       23/02/2005 22:10         i D is intercephone.exe       555 Ko       Application       23/02/2005 22:10         i D is intercephone.exe       555 Ko       Application       23/02/2005 22:10         i D is intercephone.exe       555 Ko       Application       19/03/2005 22:10         i D is intercephone.exe       555 Ko       Application       19/03/2005 22:50         i D is intercephone.exe       555 Ko       Application       19/03/2005 23:54         i D is intercephone.exe       555 Ko       Application       19/03/2005 22:10         i D is intercephone.exe       555 Ko       Application       19/03/2005 22:10         i D is intercephone.exe       555 Ko       Application       19/03/2005 22:10         i D is intercephone.exe       555 Ko       Application       19/03/2005 23:54 <t< td=""><td>g SPARE (E)       Sharecphone.exe       1 Si0 Ko       Application       12/04/2005 22:13         i Ubers sur Provel (P)       Suppression.reg       1 Ko       Inscription dans k       23/00/2005 22:13         i C V Tx T       Stotact_store       Si0 Ko       Application       19/03/2005 22:13         i D B T T1       Stotact_store       Si0 Ko       Application       19/03/2005 22:10         iii D B T T1       WRT56073.0_3.03.6_U5_code:.2p       3277 Ko       Ficher Win2p       21/02/2005 23:54         iii D B T T1       WRT56073.0_3.03.6_U5_code:.2p       3277 Ko       Ficher Win2p       21/02/2005 23:54         iii D C - On.1       Sin C - On.1       Sin C - On.1       Sin C - On.1       Sin C - On.1         iii D M Sin_2       Sin C - On.1       Sin C - On.1       Sin C - On.1       Sin C - On.1         iii D M Sin_2       Sin C - On.1       Sin C - On.1       Sin C - On.1       Sin C - On.1         iii D M Sin_2       Sin C - On.1       Sin C - On.1       Sin C - On.1       Sin C - On.1         iii D M Sin_2       Sin C - On.1       Sin C - On.1       Sin C - On.1       Sin C - On.1         iii D M Sin_2       Sin C - On.1       Sin C - On.1       Sin C - On.1       Sin C - On.1         iiii D M Sin_2       Sin C - On.1       <td< td=""><td>🛞 🚍 USERS (D:)</td><td>QuickTimeFultinstaller.exe</td><td>12 574 Ko</td><td>Application</td><td>16/01/2005 17:5</td><td>2</td></td<></td></t<>                                                                                                    | g SPARE (E)       Sharecphone.exe       1 Si0 Ko       Application       12/04/2005 22:13         i Ubers sur Provel (P)       Suppression.reg       1 Ko       Inscription dans k       23/00/2005 22:13         i C V Tx T       Stotact_store       Si0 Ko       Application       19/03/2005 22:13         i D B T T1       Stotact_store       Si0 Ko       Application       19/03/2005 22:10         iii D B T T1       WRT56073.0_3.03.6_U5_code:.2p       3277 Ko       Ficher Win2p       21/02/2005 23:54         iii D B T T1       WRT56073.0_3.03.6_U5_code:.2p       3277 Ko       Ficher Win2p       21/02/2005 23:54         iii D C - On.1       Sin C - On.1       Sin C - On.1       Sin C - On.1       Sin C - On.1         iii D M Sin_2       Sin C - On.1       Sin C - On.1       Sin C - On.1       Sin C - On.1         iii D M Sin_2       Sin C - On.1       Sin C - On.1       Sin C - On.1       Sin C - On.1         iii D M Sin_2       Sin C - On.1       Sin C - On.1       Sin C - On.1       Sin C - On.1         iii D M Sin_2       Sin C - On.1       Sin C - On.1       Sin C - On.1       Sin C - On.1         iii D M Sin_2       Sin C - On.1       Sin C - On.1       Sin C - On.1       Sin C - On.1         iiii D M Sin_2       Sin C - On.1 <td< td=""><td>🛞 🚍 USERS (D:)</td><td>QuickTimeFultinstaller.exe</td><td>12 574 Ko</td><td>Application</td><td>16/01/2005 17:5</td><td>2</td></td<>                                                                                                    | 🛞 🚍 USERS (D:)               | QuickTimeFultinstaller.exe                             | 12 574 Ko | Application         | 16/01/2005 17:5  | 2   |
| Here sur Provint (In)       # suppression reg       1 Ko       Inscription dans le 29/03/2005 22:13         B       Q       The ave       45 Ko       Application       23/02/2005 22:10         B       D <                                                                                                    | Horses or Powerf (Pr.)         Happression.reg         1 Ko         Inscription dans le 20/03/2005 22:13           B         D         A. TALET         Thip exec         45 Ko         Application         23/02/2005 22:10           B         D TO TALET         TradeS.nee         55 Ko         Applecation         23/02/2005 22:10           B         D TO TALET         TradeS.nee         55 Ko         Applecation         23/02/2005 22:10           B         D TO TALET         WRT54GV3.0_3.03.6_U5_code.zp         3 277 Ko         Ficher Win2p         21/02/2005 22:54           B         D To TALET         WRT54GV3.0_3.03.6_U5_code.zp         3 277 Ko         Ficher Win2p         21/02/2005 22:54           B         D To TALET         WRT54GV3.0_3.03.6_U5_code.zp         3 277 Ko         Ficher Win2p         21/02/2005 22:54           B         D To TALET         WRT54GV3.0_3.03.6_U5_code.zp         3 277 Ko         Ficher Win2p         21/02/2005 22:54           B         D To TALET         WRT54GV3.0_3.03.6_U5_code.zp         3 277 Ko         Ficher Win2p         21/02/2005 22:54           B         D To TALET         WRT54GV3.0_3.03.6_U5_code.zp         4 20 Code.zp         4 20 Code.zp         4 20 Code.zp         4 20 Code.zp         4 20 Code.zp         4 20 Code.zp         4 20 Code.zp                                                                                                    | Image: Sur Provint (In)       Image: Sur Provint (In)       Image: Sur Provint In)       Image: Sur Provint In)       Image: Sur Pr                                                                                                    | E 🚍 SPARE (E:)               | sharexphone.exe                                        | 1 560 Ko  | Application         | 12/04/2005 21:4  |     |
| B 2 2 2 2 2 2       If the eve       45 Ko       Application       23/02/2005 22:42         B 0 10 1 m 1       It table5.eve       565 Ko       Application       19/03/2005 22:10         B 0 10 1 m 1       It table5.eve       3277 Ko       Ficher WinZp       21/02/2005 22:54         B 0 10 1 m 1       It table5.eve       3277 Ko       Ficher WinZp       21/02/2005 22:54         B 0 10 1 m 1       It table5.eve       3277 Ko       Ficher WinZp       21/02/2005 22:54         B 0 10 1 m 1       It table5.eve       3277 Ko       Ficher WinZp       21/02/2005 22:54         B 0 10 1 m 1       It table5.eve       3277 Ko       Ficher WinZp       21/02/2005 22:54         B 0 10 1 m 1       It table5.eve       It table5.eve       100/2005 22:54       100/2005 22:54         B 0 10 1 m 1       It table5.eve       It table5.eve       100/2005 22:54       100/2005 22:54         B 0 10 1 m 1       It table5.eve       It table5.eve       It table5.eve       100/2005 22:54         B 0 10 1 m 1       It table5.eve       It table5.eve       It table5.eve       100/2005 22:54         B 0 10 1 m 1       It table5.eve       It table5.eve       It table5.eve       100/2005 22:54         B 0 10 1 m 1       It table5.eve                                                                                                    | B       2, 2, 2, 4, 2, 3       Ittp://wei       45 Ko       Application       23/02/2005 22:42         B       C Y C Y R 1       Itzc/25 axe       565 Ko       Application       19/03/2005 22:10         B       B T Y Yo       WRITS4GV3.0_3.03.6_US_code.3pp       3 277 Ko       Fehier WriZp       21/02/2005 23:54         B       C C J 1       B       2 C J 1       10 21/02/2005 23:54       10 21/02/2005 23:54         B       C J 2       B       Y Y Yo       Fehier WriZp       21/02/2005 23:54         B       V Yo YS       B       Yo YS       10 21/02/2005 23:54       10 21/02/2005 23:54         B       V Yo YS       B       Yo YS       10 21/02/2005 23:54       10 21/02/2005 23:54         B       V Yo YS       B       Fe Yo YS       10 21/02/2005 23:54       10 21/02/2005 23:54         B       V Yo YS       B       Fe Yo YS       10 21/02/2005 23:54       10 21/02/2005 23:54         B       V Yo YS       B       Fe Yo YS       10 21/02/2005 23:54       10 21/02/2005 23:54         B       P Yo YS       Fe Yo YS       Fe Yo YS       10 21/02/2005 23:54       10 21/02/2005 23:54         B       P Yo YS       Fe Yo YS       Fe Yo YS       10 21/02/2005 23:54                                                                                                    | B       2, 2, 2, 2, 1, 2         B       2, 2, 2, 1, 2         B       C Y (n Y )         B       C Y (n Y )         B       D Y (n Y )         B       D Y (n Y )         <                                                                                                    | 🗄 🐙 Users sur 'Pc-wiff ((P:) | and a suppression reg                                  | 1 Ko      | Inscription dans le | 29/03/2005 22:1  | 1   |
| B:     C v1 m 1     Extedds.see     565 Ko     Application     19/03/2005 22:10       B:     D FT:     WRT54G/3.0_3.03.6_U5_code.sp     3277 Ko     Father Win2p     21/02/2005 23:54       B:     C-dm.1     B:     C-dm.1     B:     C-dm.1       B:     C-dm.1     B:     C-dm.1     B:     C-dm.1       B:     C-dm.1     B:     C-dm.1     C-dm.1       B:     C-dm.1     C-dm.1     C-dm.1     C-dm.1       B:     C-dm.1     C-dm.1     C-dm.1     C-dm.1       B:     C-dm.1     C-dm.1     C-dm.1     C-dm.1       B:     C-dm.1     C-dm.1     C-dm.1     C-dm.1                                                                                                    | B: C Y ( m )       Extexts.see       565 No. Application       10/03/2005 22:10         B: D BT( ) ( m )       WRT540/3.0_3.03.6_U5_code.sip       3277 No. Ficher Win2p       21/02/2005 23:54         B: C C-0m.1       B: C C-0m.1       B: C C-0m.1       B: C C-0m.1       B: C C-0m.1         B: C C-0m.1       B: C C-0m.1       B: C C-0m.1       B: C C-0m.1       B: C C-0m.1         B: C C-0m.1       B: C C-0m.1       B: C C-0m.1       B: C C-0m.1       B: C C-0m.1         B: C C-0m.1       B: C C-0m.1       B: C C-0m.1       B: C C-0m.1       B: C C-0m.1         B: C C-0m.1       B: C C-0m.1       B: C C-0m.1       B: C C-0m.1       B: C C-0m.1         B: C C-0m.1       B: C C-0m.1       B: C C-0m.1       B: C C-0m.1       B: C C-0m.1         B: C C-0m.1       B: C C-0m.1       B: C C-0m.1       B: C C-0m.1       B: C C-0m.1         B: C C-0m.1       B: C C-0m.1       B: C C-0m.1       B: C C-0m.1       B: C C-0m.1         B: C C-0m.1       B: C C-0m.1       B: C C-0m.1       B: C C-0m.1       B: C C-0m.1         B: C C-0m.1       B: C C-0m.1       B: C C-0m.1       B: C C-0m.1       B: C C-0m.1         B: C C-0m.1       B: C C-0m.1       B: C C-0m.1       B: C C-0m.1       B: C C-0m.1         B: C C-0m                                                                                                    | B-1       C v1 x 1       Data Color       Set Six Application       19/03/2005 22:10         B-1       D Brt 1       D WRT54G/3.0_3.03.6_U5_code.xp       3 277 Ko       Fabirer WinZp       21/02/2005 23:54         B-1       C - Con.1       D       Fabirer WinZp       21/02/2005 23:54         B-1       Fabirer WinZp       10/02/2005 23:54       Set Six Application       10/02/2005 23:54         B-1       Fabirer WinZp       10/02/2005 23:54       Set Six Application       10/02/2005 23:54         B-1       Fabirer WinZp       10/02/2005 23:54       Set Six Application       10/02/2005 23:54         B-1       Fabirer WinZp       Set Six Application       Set Six Application       10/02/2005 23:54         B-1       Fabirer WinZp       Set Six Application       Set Six Application       Set Six Application         B-1       Fabirer WinZp       Set Six Application       Set Six Application       Set Six Application         B-1       Fabirer WinZp       Set Six Application       Set Six Application       Set Six Application         B-1       Fabirer WinZp       Set Six Application       Set Six Application       Set Six Application         B-1       Fabirer WinZp       Set Six Application       Set Six Application       Set Six Application                                                                                                    | 🗈 🛄 🍇 That I                 | thp.exe                                                | 45.69     | Application         | 23/02/2005 22:4  | 2   |
| E       BT1 (1)       WRT54GV3.0_3.03.6_U5_code.zip       3:277 Ko       Fuller Win2p       21/02/2005 22:54         B       D       Code.1       B       Code.1       B       Code.1       B       Code.1       B       Code.1       B       Code.1       B       Code.1       Code.1       <                                                                                                    | E       BT1 (1)       WRT54GV3.0_3.03.6_U5_code.ap       3.277 Ko       Ficher Win2p       21/02/2005 23:54         B       2 (1 + 1)       B       2 (1 + 1)       B       1 + 1)       1 + 1)         B       2 (1 + 1)       B       1 + 1)       1 + 1)       1 + 1)       1 + 1)         B       2 (1 + 1)       B       1 + 1)       1 + 1)       1 + 1)       1 + 1)         B       2 (1 + 1)       B       1 + 1)       1 + 1)       1 + 1)       1 + 1)       1 + 1)         B       2 (1 + 1)       1 + 1)       1 + 1)       1 + 1)       1 + 1)       1 + 1)       1 + 1)       1 + 1)       1 + 1)       1 + 1)       1 + 1)       1 + 1)       1 + 1)       1 + 1)       1 + 1)       1 + 1)       1 + 1)       1 + 1)       1 + 1)       1 + 1)       1 + 1)       1 + 1)       1 + 1)       1 + 1)       1 + 1)       1 + 1)       1 + 1)       1 + 1)       1 + 1)       1 + 1)       1 + 1)       1 + 1)       1 + 1)       1 + 1)       1 + 1)       1 + 1)       1 + 1)       1 + 1)       1 + 1)       1 + 1)       1 + 1)       1 + 1)       1 + 1)       1 + 1)       1 + 1)       1 + 1)       1 + 1)       1 + 1)       1 + 1)       1 + 1)       1 + 1)       1                                                                                                    | E       BT1 (1)       WRITS4GV3.0_3.03.6_US_code.zip       3 277 Ko       Ficher WinZp       21/02/2005 23:54         B       D (1)       B       D (1)       B       D (1)       B       D (1)       B       D (1)       B       D (1)       B       D (1)       B       D (1)       B       D (1)       B       D (1)       B       D (1)       B       D (1)       B       D (1)       B       D (1)       D (1)                                                                                                    | B C C R                      | tacb25.exe                                             | 565 Ko    | Application         | 19/03/2005 22:1  | 1   |
| Image: Constant         Image: Constant         Image: Contet         Image: Contet <td>B       Colonit         B       Colonit         B       Colonit         B       Colonit         B       Colonit         B       Colonit         B       Colonit         B       Colonit         B       Colonit         B       Colonit         B       Colonit         B       Colonit         B       Colonit         Colonit       Envise releant         Colonit       Envise releant</td> <td>B     Colonal       B     Colonal       Colonal     Colonal       Colonal     Colonal       Colonal     Colonal</td> <td>B BTTTT</td> <td>WRT54G/3.0_3.03.6_US_code.zp</td> <td>3 277 Ko</td> <td>Fichier WinZp</td> <td>21/02/2005 23:5</td> <td>6</td>                                                                                                    | B       Colonit         B       Colonit         B       Colonit         B       Colonit         B       Colonit         B       Colonit         B       Colonit         B       Colonit         B       Colonit         B       Colonit         B       Colonit         B       Colonit         B       Colonit         Colonit       Envise releant         Colonit       Envise releant                                                                                                    | B     Colonal       B     Colonal       Colonal     Colonal       Colonal     Colonal       Colonal     Colonal                                                                                                    | B BTTTT                      | WRT54G/3.0_3.03.6_US_code.zp                           | 3 277 Ko  | Fichier WinZp       | 21/02/2005 23:5  | 6   |
| B     Content       B     Content       B     Mode       B     Mode       Contract     Mode                                                                                                    | B:       Color         B:       Color         Color       Color         Color       Color         Color       Color         Color       Color         Color       Color         Color       Color         Color       Color         Color       Color         Color       Color         Color       Color         Color                                                                                                    | Control       B       Control       B       Control       B       Control       B       Control       Control       Control       Control       Control       Control       Control       Control       Control       Control       Control       Control       Control       Control       Control       Control       Control                                                                                                    |                              | 1534 Ref. (1998) VA                                    |           |                     |                  |     |
| B       3/2         B       3/2                                                                                                    | Bit Contact       Bit Contact       Bit Contact <t< td=""><td>B     Image: S       B     Image: S       B</td><td></td><td></td><td></td><td></td><td></td><td></td></t<>                                                                                                    | B     Image: S       B     Image: S       B                                                                                                    |                              |                                                        |           |                     |                  |     |
| Decimal Provide Configuration     Decimal Provide Configuration     Decimal Provide Configuration     Decimal Provide Configuration     Decimal Provide Configuration     Decimal Provide Configuration     Decimal Provide Configuration     Decimal Provide Configuration     Decimal Provide Configuration     Decimal Provide Configuration                                                                                                    | Cotele     Internet Explorer                                                                                                    | Ver 1     Ver 1     V |                              |                                                        |           |                     |                  |     |
| B     Max       B     Max       B                                                                                                    | B     Maxies       B     Maxies       B     Science       B     Science                                                                                                    | Image: Source of the second second             | E The te                     |                                                        |           |                     |                  |     |
| Model and a second and a second and a s                                                                                                    | What, 3     What, 3     W                                                                                                    |                                                                                                    | # Curs                       |                                                        |           |                     |                  |     |
| Image: State in the state in the state i                                                                                                    | Image: State in the state in the state i                                                                                                    | Instrumentation     Instrumentation     Instrumentation     Instrumentation     Instrumentation     Instrumentation     Instrument local     Instrument Explorer                                                                                                    | E NBA 3                      |                                                        |           |                     |                  |     |
| B Cost Second Second S                                                                                                    | Control     Control     Control     Control     Control     Control     Control     Control     Control     Control     Control     Control     Control     Control     Control     Control     Control     Control     Control                                                                                                        | B       Contents         B       Contents                                                                                                    | H n.a. a. ; che              |                                                        |           |                     |                  |     |
| Berger Compact (G:)     Berger Compact (G:)     Berger Configuration     Berger Configuration     Berger Configuration     Envoirs relation     Controls                                                                                                    | Berling Compared (G)     Berling Compared (G)     Berling Compared (G)     Berling Compared (G)     Berling Compared Compared Compare                                                                                                    | B     Court       B     Court       B     Disque compact (G:)       B     Pannesu de configuration       Favoris relatau       Corbelle       Corbelle       Cinternet Explorer                                                                                                    | 🕫 😋 Originaux                |                                                        |           |                     |                  |     |
| Er ☐ - routs in a<br>Er Ø Pannesu de configuration<br>Favoris relative<br>Corbele                                                                                                    | Image: Compact (G:)       Image: Compact (G:)       Image: Compac                                                                                                    | Bridge compact (G:)       P im Panness de configuration       P avoits relatau       Corbelle       Ø Internet Explorer                                                                                                    | ê 🖸 S                        |                                                        |           |                     |                  |     |
| Begue compact (G:)     We appendence of guession     Favoris relates     Favoris relates     Contelle                                                                                                    | Begue compact (G:)     We all Panness de configuration     Favoris relatau     Favoris relatau     for the fau     for the fau     for the fau                                                                                                    | Begue compact (G:)     Point and configuration     Point and configuration     Corbelle     Corbelle     Treenet Explorer                                                                                                    | 🗄 🛄 . 🕰 s 🗇                  |                                                        |           |                     |                  |     |
| Benness de configuration     Favoris néseau     Consele                                                                                                    | Berness de configuration     Favoris réseau     Consele     Internet Explorer                                                                                                    |                                                                                                    | 🛞 🏩 Disque compact (G:)      |                                                        |           |                     |                  |     |
| Corbelle                                                                                                    | Eavoris relaciau Corbelle Corbelle Corbelle                                                                                                    | Favoris releaus     Corbelle     Corbelle     Corbelle     Corbelle                                                                                                    | 🛞 🧟 Panneau de configuration |                                                        |           |                     |                  |     |
| Corbelle                                                                                                    | Corbelle                                                                                                    | Corbelle<br>Conternet Explorer                                                                                                    | Eavoris réseau               |                                                        |           |                     |                  |     |
|                                                                                                    | C Internet Explorer                                                                                                    | C Internet Explorer                                                                                                    | Corbelle                     |                                                        |           |                     |                  |     |

3. Voici le résultat :

Note : pour des raisons de confidentialités, les noms des répertoires ont été floutés.

4. Pour cesser d'être connecter à ce lecteur réseau, dans l'explorateur de Windows, sélectionner le menu *Outils* puis le sous menu *Déconnecter un lecteur réseau*. Dans la fenêtre qui apparaît, choisir enfin dans la liste proposée, celui ou ceux à déconnecter

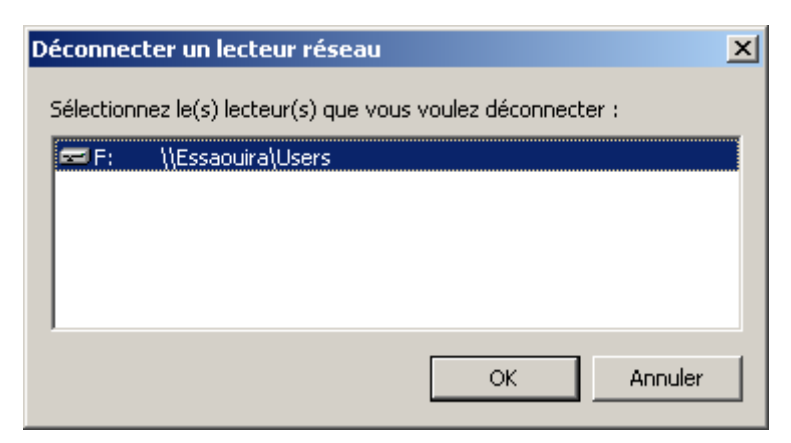

### 4.6 CONFIGURATION DES PARE FEU

#### 4.6.1 KERIO

Le PC en ethernet est protégé par le pare feu « Kerio personal firewall » en version 4.1.3.

Il faut autoriser les connexions entrante et sortante pour « Microsoft files and printer sharing » :

| or                                         | Description                         |   | Conf    | iante    |         |   | Inte    | met |         | lournal   | Alerte   |
|--------------------------------------------|-------------------------------------|---|---------|----------|---------|---|---------|-----|---------|-----------|----------|
| Sécurité du réseau                         | Description                         | E | ntrante | S        | ortante | E | ntrante | So  | ortante | Journal   | Aleite   |
| 20. 530. 0.5                               | Applications Services et Contrôleur | 3 | dema    | ~        | autori  | 3 | dema    | ~   | autori  | 51        | Λ        |
| Sécurité du système                        | Application d'ouverture de session  | 3 | dema    | ~        | autori  | 3 | dema    | 3   | dema    |           |          |
|                                            | Microsoft File and Printer Sharing  | ~ | autori  | <u> </u> | autori  | × | autori  | ×.  | autori  |           | ÷        |
| Intrusions                                 | Firefox                             | - | dema    | 1        | autori  | 1 | dema    | 5   | autori  | 21.<br>22 | ÷        |
|                                            | Executable LSA et DEL serveur (ver  | - | dema    | ~        | dema    | 1 | dema    | 5   | dema    | 10        |          |
| 0.00 Ko/s<br>0.00 Ko/s<br>wrêter le trafic |                                     |   |         |          |         |   |         |     |         |           |          |
|                                            | Modifier Supprimer                  |   |         |          |         |   |         | E   | Itrage  | Ba        | fraichir |

#### 4.6.2 NORTON INTERNET SECURITY

Le PC en WiFi est protégé par le pare feu Norton Internet Security 2003. Les réglages à faire appartiennent aux réglages avancés de NIS.

Il faut autoriser les connexions entrante et sortante du protocole NetBIOS :

| 🕼 Règles générales                                                                                                    |         |
|----------------------------------------------------------------------------------------------------|---------|
| Règles génér                                                                                                    | ales    |
| Plus c                                                                                                    | l'infos |
| Ces règles déterminent le traitement donné par le pare-feu aux connexions<br>entrantes et sortantes. Les premières règles de la liste supplantent les dernière                           | s.      |
| ✓ Description                                                                                                    |         |
| NetBIOS entrant par défaut     Autoriser, Direction : entrant/sortant, Ordinateur : spécifique, Communications :     toutes, Protocole : TCP et UDP, Suivi : Créer une entrée de journal |         |
| NetBIOS sortant par défaut<br>Autoriser, Direction : entrant/sortant, Ordinateur : spécifique, Communications :<br>toutes, Protocole : TCP et UDP, Suivi : Créer une entrée de journal   |         |
| Boucle entrante par défaut     Autoriser, Direction : entrant, Ordinateurs : tous, Communications : toutes, Protocole     TCP et UDP                                                     |         |
| 🖻 Douolo sortanto par défaut                                                                                                    | ~       |
| Ajouter Modifier Supprimer Vers le haut Vers le bas                                                                                                    |         |
| OK Annuler                                                                                                    |         |

<u>Note</u> : il est possible de restreindre ces autorisations qu'aux seuls PC du réseau en donnant les adresses IP, d'où la nécessité d'avoir une adresse IP fixe pour chaque PC du réseau.

Il faut aussi autoriser les connexions liées au partage de fichiers Windows :

| Règles générales                                                                                                    | X    |
|----------------------------------------------------------------------------------------------------|------|
| Règles généra                                                                                                    | les  |
| Plus d'i<br>Ces règles déterminent le traitement donné par le pare-feu aux connexions<br>entrantes et sortantes. Les premières règles de la liste supplantent les dernières                       | nfos |
| ✓ Description                                                                                                    |      |
| Bloquer par défaut ICMP entrant et sortant     Bloquer, Direction : entrant/sortant, Ordinateurs : tous, Communications : toutes,     Protocole : ICMP, Suivi : Créer une entrée de journal       |      |
| Bloquer partage de fichiers Windows     Autoriser, Direction : entrant/sortant, Ordinateur : spécifique, Communications :     toutes, Protocole : TCP et UDP, Suivi : Créer une entrée de journal |      |
| Bootp entrant par défaut     Autoriser, Direction : entrant, Ordinateurs : tous, Communications : spécifiques,     Protocole : UDP                                                                |      |
| Ajouter Modifier Supprimer Vers le haut Vers le bas                                                                                                    |      |
| OK Annuler                                                                                                    |      |

<u>Note</u> : il est possible de restreindre ces autorisations qu'aux seuls PC du réseau en donnant les adresses IP, d'où la nécessité d'avoir une adresse IP fixe pour chaque PC du réseau.

### 4.7 PARTAGE D'IMPRIMANTE

- 4.7.1 IMPRIMANTE CONNECTEE A UN PC PAR UN PORT PARALLELE
  - 1. Sur le PC sur lequel est connecté l'imprimante, ouvrir le panneau de configuration. Dans la fenêtre qui apparaît, double cliquer sur *Imprimantes et télécopieurs*

| Panneau de configuration                                                                                                    |                                                                                                    |                                                                                                    |        |
|----------------------------------------------------------------------------------------------------|----------------------------------------------------------------------------------------------------|----------------------------------------------------------------------------------------------------|--------|
| Fichier Edition Affichage Favoris                                                                                                    | Outils ?                                                                                                    |                                                                                                    |        |
| 🕜 Précédente 👻 🕥 – 🎓 🌙                                                                                                    | 🔘 Rechercher 🛛 Dossiers                                                                                                    |                                                                                                    |        |
| Adresse 📴 Panneau de configuration                                                                                                    |                                                                                                    |                                                                                                    | 👻 🛃 ок |
| Panneau de configuration   Panneau de configuration   Panneau de configuration   Basculer vers l'affichage des catégories   Voir aussi   Windows Update   Aide et support | Affichage<br>Ajout de matériel<br>Ajout/Suppression de programmes<br>Barre des tâches et menu Démarrer<br>BDE Administrator<br>Comptes d'utilisateurs<br>Comptes d'utilisateurs<br>Coptions d'alimentation<br>Coptions des dossiers<br>Coptions régionales et linguistiques<br>Coptions d'administration<br>Coptions d'administration<br>Coptions d'administration<br>Coptions dell ActivBoard | <ul> <li>Polices</li> <li>RealPlayer</li> <li>Scanneurs et appareils photo</li> <li>Souris</li> <li>Système</li> <li>Tâches planifiées</li> <li>Voix</li> </ul> |        |
| Affiche les imprimantes et les imprimantes télé                                                                                                    | copieurs et vous aide à en ajouter de nouv                                                                                                    | velles.                                                                                                    |        |

2. Dans la fenêtre qui apparaît, cliquer avec le bouton de droite de la souris sur l'imprimante à partager et sélectionner le menu *Partager…* 

| 🗞 Imprimantes et télécopieurs 📃                                          |      |
|--------------------------------------------------------------------------|------|
| Eichier Edition Affichage Fayoris Qutils ?                               | 1    |
| S Précédente - S - p Rechercher Dossiers                                 |      |
| Adresse 🦦 Imprimantes et télécopieurs                                    | ⇒ ок |
| Tâches d'impression     Image: Canon Bubble-Jet BJC-250       PDFCreator |      |
| Ajouter une imprimante                                                   |      |
| d'impression en cours                                                    |      |
| Sélectionnez les préférences d'impression                                |      |
| Suspendre l'impression                                                   |      |
| 🚵 Partager cette imprimante                                              |      |
| Renommer cette imprimante                                                |      |
| X Supprimer cette imprimante                                             |      |
| Sonfigurer les propriétés des imprimantes                                |      |
| Voir aussi                                                               |      |
| Aller sur le site Web du     fabricant                                   |      |
| Autres emplacements                                                      |      |
| Panneau de configuration                                                 |      |
| Scanneurs et appareils photo                                             |      |
| Mes documents                                                            |      |
| État : Prêt Documents : 0                                                |      |

3. Dans la fenêtre qui apparaît, cliquer sur *Partager cette imprimante*, donner un nom à l'imprimante et enfin cliquer sur le bouton *OK* 

| destion des sealedie                                                                                                    | Paramètre                                                                                       | s du périphérique                                                                                                    | Maintenance                        |
|----------------------------------------------------------------------------------------------------|-------------------------------------------------------------------------------------------------|----------------------------------------------------------------------------------------------------|------------------------------------|
| Général                                                                                                    | Partage                                                                                         | Ports                                                                                                    | Avancé                             |
| Vous pouvez pa<br>réseau. Pour ac<br>cette imprimante<br><u>N</u> e pas partager ce<br>Partager cette impr                                       | rtager cette imprima<br>tiver le partage de c<br>tte imprimante<br>mante                        | nte avec d'autres utilis.<br>ette imprimante, clique:                                                                                    | ateurs sur votre<br>z sur Partager |
|                                                                                                    | e ve sed                                                                                        |                                                                                                    |                                    |
| Nom de partage : Car                                                                                                    | non BJC-25U                                                                                     |                                                                                                    |                                    |
|                                                                                                    |                                                                                                 |                                                                                                    |                                    |
| <ul> <li>Pilotes</li> <li>Si cette imprimante<br/>différentes versions<br/>pilotes supplémenta<br/>rechercher le pilote<br/>partagée.</li> </ul> | est partagée par des<br>de Windows, vous (<br>ires, afin que les utili<br>d'imprimante lorsqu'i | : utilisateurs exécutant<br>devrez peut-être installe<br>sateurs n'aient pas à<br>ls se connectent à l'imp<br><u>P</u> ilotes supplément | er des<br>primante<br>taires       |

- 4. L'imprimante est alors partagée (l'icône associé a alors changé).
- 5. Sur le PC sur lequel vous voulez accéder à l'imprimante, ouvrir le panneau de configuration. Dans la fenêtre qui apparaît, double cliquer sur *Imprimantes et télécopieurs*

| 🕑 Panneau de configuration                  |                         |                      |                       |                                |                            |                                 |                       |      |
|---------------------------------------------|-------------------------|----------------------|-----------------------|--------------------------------|----------------------------|---------------------------------|-----------------------|------|
| Eichier Edition Affichage Fayoris Q         | utils <u>?</u>          |                      |                       |                                |                            |                                 |                       | 1    |
| 🜀 Précédente 🔹 🕥 • 🏂 🔎                      | Rechercher 😿            | Dossiers             | 1-                    |                                |                            |                                 |                       |      |
| Adresse 📴 Panneau de configuration          |                         |                      |                       |                                |                            |                                 | × [                   | > ок |
| Panneau de configuration 🛞                  | 1                       | ×                    | õ                     |                                | 1                          | 82                              |                       |      |
| Basculer vers l'affichage des<br>catégories | Arrichage               | Ajout de<br>matériel | de programmes         | et menu Déma                   | Clavier                    | d'utilisateurs                  | réseau                |      |
|                                             | 22                      | 49                   | P                     |                                | G                          |                                 |                       |      |
| Voir aussi 🙁                                | Contrôleurs de<br>jeu   | Courrier             | Date et heure         | Imprimantes et<br>télécopieurs | Options<br>d'accessibilité | Options<br>d'alimentation       | Options de<br>modems  |      |
| Aide et support                             | I                       | <b>I</b>             | ١                     | -                              |                            |                                 | O,                    |      |
|                                             | Options des<br>dossiers | Options Internet     | Options<br>régionales | Outils<br>d'administration     | Polices                    | Scanneurs et<br>appareils photo | Sons et<br>périphériq |      |
|                                             | C                       | <b>S</b>             | B                     | 2                              |                            |                                 |                       |      |
|                                             | Souris                  | Système              | Tâches<br>planifiées  | Voix                           |                            |                                 |                       |      |
|                                             |                         |                      |                       |                                |                            |                                 |                       |      |
|                                             |                         |                      |                       |                                |                            |                                 |                       |      |
|                                             |                         |                      |                       |                                |                            |                                 |                       |      |

 Une fenêtre vide apparaît, au bout de quelques secondes, Windows XP met à jour automatiquement cette fenêtre et affiche la ou les imprimantes disponibles

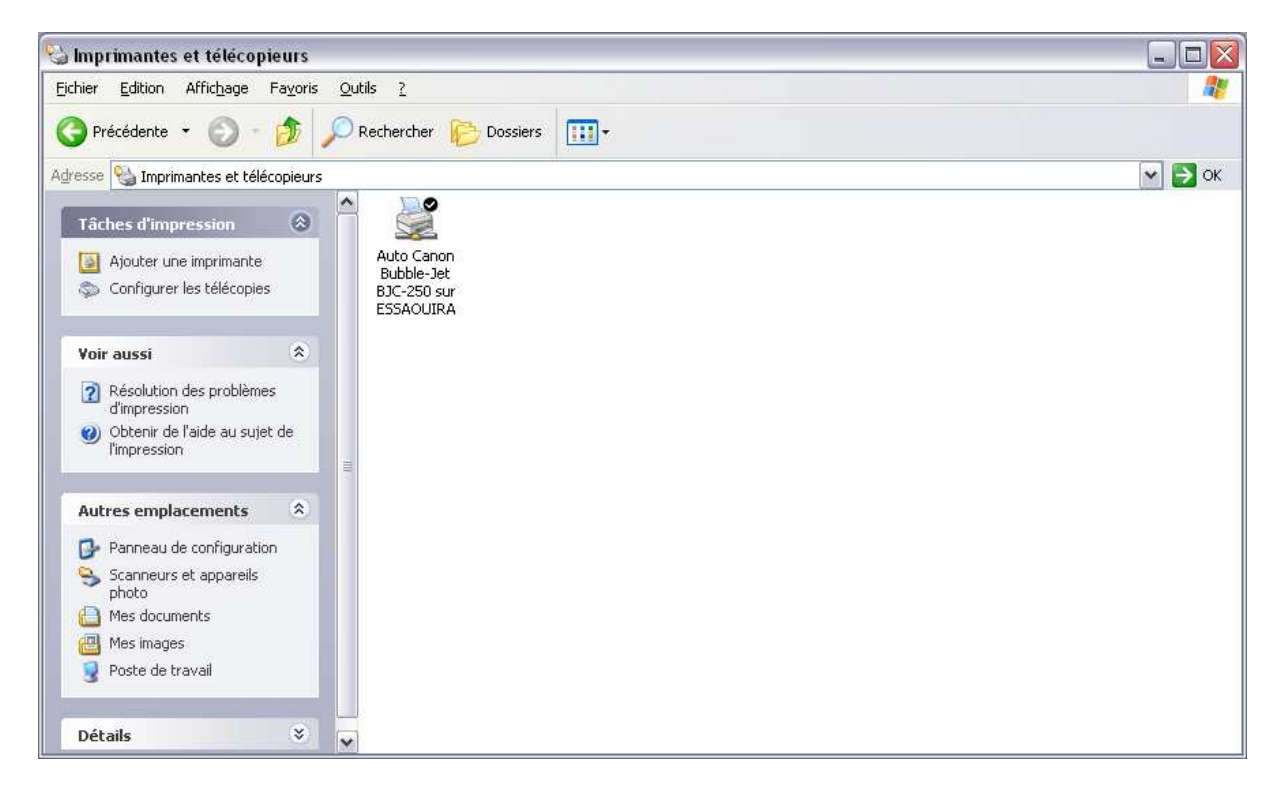

<u>Note</u> : au cas où le contenu de la fenêtre ne se met pas à jour automatiquement, cliquer sur *Ajouter une imprimante* et suivre les instructions du wizard.